# **Getting Started Guide Bee Accounting**

Selamat datang di Bee Accounting,terima kasih telah memilih Bee Accounting 2.0 menjadi program yang memanajemen usaha anda.

Bee Accounting adalah software aplikasi manajemen bisnis yang fleksibel dan mempunyai stabilitas yang tinggi. Bee Accounting bisa digunakan di dalam sistem operasi Windows,Linux dan Mac OS. Sistem penggunaan Bee Accounting yang user friendly membuat Bee Accounting menjadi mudah untuk digunakan. Berikut beberapa langkah mudah dalam penggunaan dan implementasi Bee Accounting. Dengan 4 langkah mudah dibawah ini anda akan langsung bisa melihat laporan keuangan anda tanpa anda harus dipusingkan masalah akuntansi.

Langkah awal yang harus dilakukan adalah menginput daftar perkiraan akun(jika ada),kemudian input master barang(item),set saldo awal stock dan yang terakhir adalah transaksi.

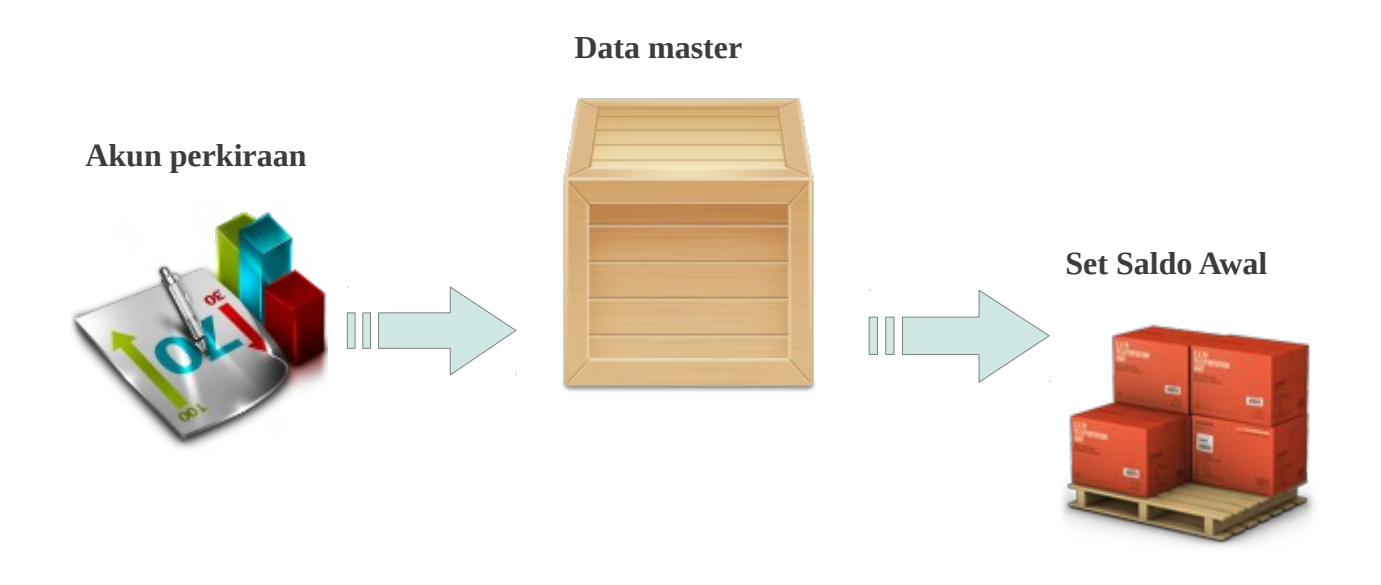

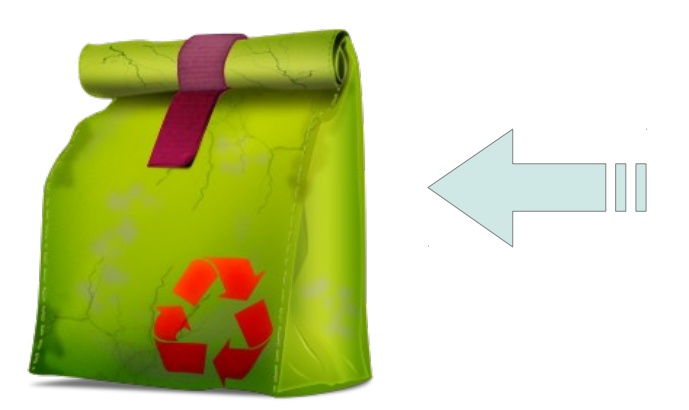

Transaksi

# 4 Langkah Mudah Mengunakan Bee Accounting

- 1. Membuat Master Akun
- 2. Mengisi Data Master Barang dan Mitra Bisnis
- 3. Set Saldo Awal
- 4. Transaksi

## 1. Membuat Master Akun

Pada step 1 ini bisa anda lewati jika anda menggunakan versi Bee Accounting tanpa ada modul akuntansi atau jika anda ingin menggunakan Bee Accounting dengan pengaturan standart akuntansi dari program. Dengan setingan standartpun anda juga tetap bisa melihat laporan akuntansi sesuai standart dari Bee Accounting.

Untuk akun,anda bisa melakukan penambahan di awal. Tetapi jika anda tidak ingin dipusingkan oleh akun,anda bisa menggunakan akun standart dari Bee Accounting. Tanpa membuat akun barupun anda bisa melihat laporan Neraca,Laba/rugi, Buku Besar,dll. Akun standart dari Bee Accounting bisa anda tambah ataupun dikurangi sesuai keinginan anda.

| Ne   | w 💋          | Edit 🗱 Delete 💿 Refresh | 63         | 🔀 X <u>L</u> S Impo |
|------|--------------|-------------------------|------------|---------------------|
|      |              |                         |            | DAFTAR AKU          |
| Filt | er           |                         |            |                     |
|      | Jenis Ak     | un:                     |            |                     |
| K    | asifikasi Ak | un:                     |            |                     |
|      | Nama Ak      | un:                     |            |                     |
|      |              |                         |            |                     |
|      | No.Akun      | Nama Akun               | Saldo Akun |                     |
| 1    | 110001       | Kas Kecil               |            | 0                   |
| 2    | 110002       | Kas                     |            | 0                   |
| 3    | 110003       | Open CBG                |            | 0                   |
| 4    | 111001       | Kas (EUR)               |            | 0                   |
| 5    | 111002       | Bank                    |            | 0                   |
| 6    | 111003       | Bank (EUR)              |            | 0                   |
| 7    | 111201       | Unreconciled Bank       |            | 0                   |
| 8    | 120001       | Piutang Giro            |            | 0                   |
| 9    | 120002       | Piutang Usaha           |            | 0                   |
| 10   | 120003       | Piutang Usaha(EUR)      |            | 0                   |
| 11   | 120004       | Unbilled Delivery       |            | 0                   |
|      |              | Liebillard Comise Coo   |            | 0                   |

## **1.1 Membuat Akun Baru**

Untuk membuat daftar akun baru atau nomor perkiraan baru, anda bisa masuk ke menu **[Akuntansi] [Daftar Akun]**. Di dalam Jenis akun berisi kelompok Harta, Kewajiban, Modal, Pendapatan, Biaya atas Pendapatan, Pengeluaran Operasional, Pendapatan Lain, Pengeluaran Lain.

Klasifikasi akun merupakan sub dari Jenis Akun yang berisi kelompok Bank, Biaya Dibayar Dimuka, Biaya Lain, Biaya Non Operasional, Biaya Operasional, Biaya Produksi, Harta Lainnya, Harta Tetap Berwujud, Harta Tetap Berwujud, Hutang Jangka Panjang, Hutang Lainnya, Hutang Lancar, Hutang Pajak, Investasi Jangka Panjang, Kas, Laba, Modal, Pendapatan Diterima Dimuka, Pendapatan Luar Usaha, Pendapatan Usaha, Pengeluaran Luar Usaha, Persediaan, Piutang Dagang, Piutang Lainnya, Piutang Non Dagang, Piutang Pajak, Prive.

Untuk membuat akun baru, masuk ke menu [Akuntansi] [Daftar akun].

Pilih kelompok akun yang akan dimasukkan. Sebagai contoh disini akan menambah akun Biaya BBM yang masuk kedalam Klasifikasi akun Biaya Operasional. Disini pada pada kolom Klasifikasi Akun pilih Biaya Operasional. Untuk menambah jumlah akun tidak ada batasan.

| New         | ☑ Edit ¥ Delete Q Refresh | × )                                     | KLS Imp |
|-------------|---------------------------|-----------------------------------------|---------|
|             |                           | DAFT                                    | AR AK   |
| Filter      |                           |                                         |         |
| Jenis       | Akun:                     |                                         |         |
| Klasifikasi | Akun: Biaya Operasional - |                                         |         |
| Nama        | Akun:                     |                                         |         |
|             |                           |                                         |         |
| No.Akun     | Nama Akun                 | Saldo Akun                              |         |
| 1 610001    | Gaji Direksi dan Karyawan | 0                                       |         |
| 2 610002    | Listrik, Air dan Telpon   | 0                                       |         |
| 3 610003    | Promosi dan Iklan         | 0                                       |         |
| 4 610004    | Administratsi Kantor      | 0                                       |         |
|             |                           | , i i i i i i i i i i i i i i i i i i i |         |
|             |                           |                                         |         |
|             |                           |                                         |         |
|             |                           |                                         |         |
|             |                           |                                         |         |
|             |                           |                                         |         |
|             |                           |                                         |         |
|             |                           |                                         |         |

Pilih kelompok Klasifikasi Akun yang akan kita masukkan,sebagai contoh adalah kelompok Biaya Operasional. Kemudian pilih **Refresh**. Maka akan muncul semua akun yang berada di kelompok Biaya Operasional. Dari data yang muncul tersebut kita menjadi lebih mudah saat akan melakukan penambahan akun.

Untuk menambah akun baru pilih New. Maka akan muncul jendela seperti dibawah ini:

| New                                    | 🛃 Edit 🗱 Delete 💿 R                          | efresh                                                                          | XLS Impo |
|----------------------------------------|----------------------------------------------|---------------------------------------------------------------------------------|----------|
| Filter<br>Jenis<br>Klasifikasi<br>Nama | Akun: Ir<br>Akun: Biaya Operasional<br>Akun: | Iput Data Akun           Save         Cancel           No. Akun:         610005 |          |
| No.Akun                                | Na                                           | Nama: Biava BBM                                                                 |          |
| 1 610001                               | Gaji Direksi dan Karyawan                    | Klasifikasi Akun: Riava Operasional                                             |          |
| 2 610002                               | Listrik, Air dan Telpon                      | Biaya Operasional                                                               |          |
| 3 610003                               | Promosi dan Iklan                            |                                                                                 |          |
| 4 610004                               | Administratsi Kantor                         | Akun Parent: *                                                                  |          |
|                                        |                                              |                                                                                 |          |

Pada kolom No. Akun masukkan nomor akun yang akan ditambahkan. Jika kita tidak mempunyai kode akun/perkiraan,maka kita bisa mengikuti nomor akun yang telah disediakan oleh Bee Accounting. Disini nomor terakhir adalah nomor 610004,maka kita isi nomor berikutnya dengan nomor 610005. Kolom nama isikan dengan nama akun yang akan ditambah. Klasifikasi akun diisi dipilih sesuai kelompok akun yang akan kita tambahkan.

Save untuk menyimpan akun yang akan kita tambah.

| luaran Operasional |                           |      |
|--------------------|---------------------------|------|
| Biaya Operasional  |                           |      |
| 610001             | Gaji Direksi dan Karyawan | 0.00 |
| 610002             | Listrik, Air dan Telpon   | 0.00 |
| 610003             | Promosi dan Iklan         | 0.00 |
| 610004             | Administratsi Kantor      | 0.00 |
| 610005             | Biaya BBM                 | 0.00 |

0.00

## 1.2 Merevisi Data akun

Untuk merevisi data akun,sorot akun yang akan di edit/direvisi. Kemudian pilih tombol **Edit** maka akan muncul jendela untuk mengedit akun yang ada di Bee Accounting.

Dalam melakukan edit akun, semua informasi (kode akun, nama akun, klasifikasi akun) dapat dirubah dengan syarat akun tersebut belum pernah ada transaksi. Jika terdapat akun yang telah terpakai untuk transaksi atau telah digunakan oleh data master, maka informasi yang dapat dirubah hanyalah nama akun.

Ubah informasih akun yang salah, kemudian klik tombol Save.

## 1.3 Menghapus Data Akun

Data akun yang ada di Bee Accounting bisa dirubah dengan cara menyorot akun yang akan dihapus,kemudian pilih tombol **Delete.** 

Akun yang bisa dihapus adalah akun yang belum pernah digunakan untuk transaksi atau akun yang tidak digunakan pada data master.

## 1.4 Setting Akun

Dalam melakukan posting otomatis, program Bee Accounting memerlukan beberapa penginformasian agar saat Bee Accounting melakukan posting bisa sesuai dengan keinginan anda. Untuk penginformasian secara global bisa menggunakan menu **[Sistem]** [Setting Akun].

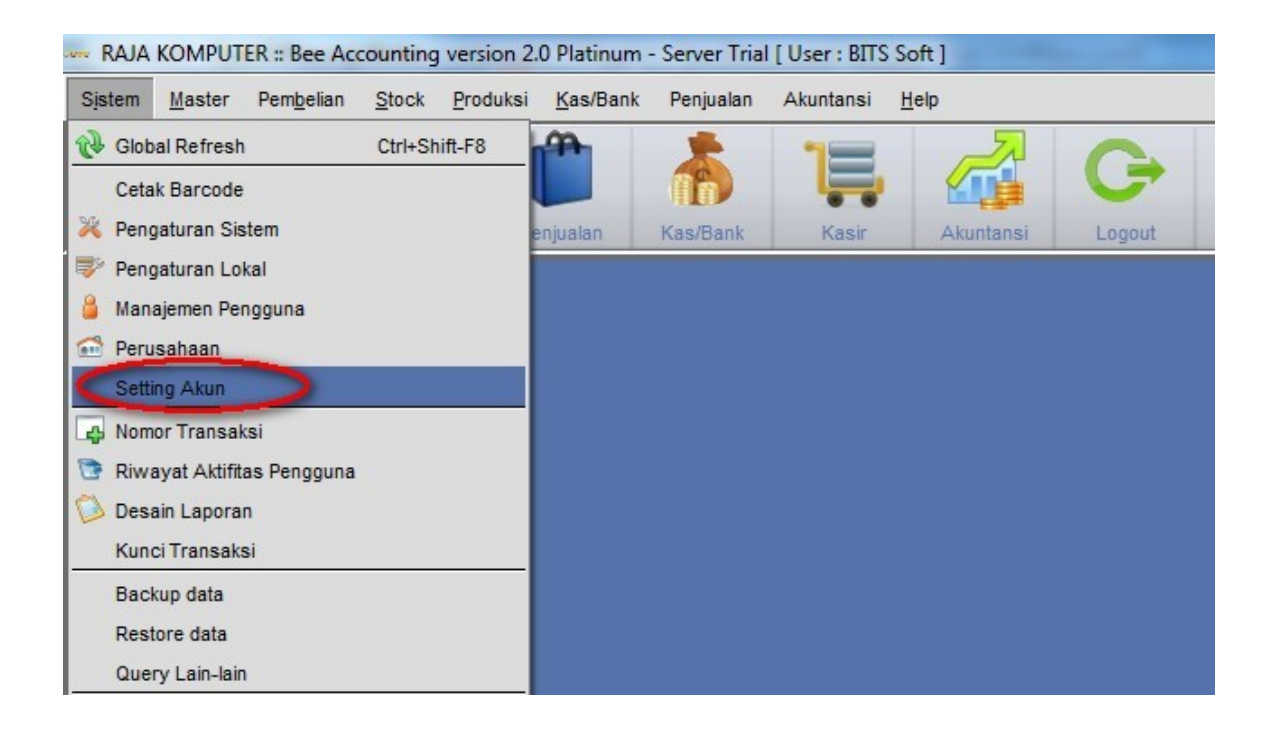

|                       |           |                   |                     | SETTING A      | ĸ |
|-----------------------|-----------|-------------------|---------------------|----------------|---|
|                       |           |                   |                     | J.L.I.I.G.I.I. | _ |
| General/Item Pembelia | /Hutang \ | Peniualan/Piutang | Adjustment          |                |   |
| General               |           | , , ,             | 1                   |                |   |
| Saldo Awal: 3         | 10001     | Saldo Awal M      | odal                |                |   |
| Laba Ditahan: 3       | 30001     | Laba Di Tahar     | 1                   |                |   |
| Laba Th Jalan:        | 30002     | No I aha Tahun B  | erialan             |                |   |
| Open CaldOires        |           |                   | orjulan             |                |   |
| Open Celogito. 2      | 10002     | Hutang Giro       |                     |                |   |
| Unreconciled Bank: 1  | 11201     | Unreconciled      | Bank                |                |   |
| Kas/Bank: 1           | 10002     | Kas               |                     |                |   |
|                       |           |                   |                     |                |   |
| Item                  |           |                   |                     |                |   |
| Inventory:            | 130001    | Rersediaa         | n Barang Dagang     |                |   |
| HPP:                  | 510001    | Haroa Pok         | ok Peniualan        |                |   |
| Desivelasi            |           |                   | okrenjadidir        |                |   |
| Penjualan:            | 410001    | Penjualan         |                     |                |   |
| Retur Jual:           | 410004    | 🔍 🙆 Retur Penj    | ualan               |                |   |
| WIP Inventory:        | 130005    | Rersediaa         | n Barang Dalam Pros | es             |   |
| lapa                  | 620004    |                   | lain                |                |   |
| Jasa.                 | 520004    | Biaya Lain        | -iain               |                |   |
|                       |           |                   |                     |                |   |
|                       |           |                   |                     |                |   |

Dalam pengaturan default akun,ini adalah posting yang nantinya akan terjadi jika kita melakukan transaksi. Kelompok akun yang dapat kita sesuaikan disini adalah kelompok akun General/ Item, akun Pembelian/Hutang,Penjualan/Piutang, Adjusment.

Pengaturan akun default diatas bukan berarti harus paten menggunakan pengaturan tersebut. Akunakun diatas bisa disesuaikan pada masing-masing master. Setelan diatas hanyalah setelan default/standart,yaitu setelan yang akan muncul pertama kali.

#### Keterangan :

Pengaturan ini bisa anda abaikan jika anda tidak ingin dipusingkan dengan masalah akun-akun. Jika anda tidak melakukan penggantian terhadap pengaturan akun diatas,maka laporan keuangan anda akan tetap bisa ditampilkan sesuai setelan standart dari Bee Accounting.

## 2. Membuat Data Master

## 2.1 Data Item

Cara menambahkan master item bisa masuk ke menu [Master] [Item] [Item].

| <u>Save</u> <u>Save</u> | ancel                                                         | XLS Ir         |
|-------------------------|---------------------------------------------------------------|----------------|
|                         |                                                               | DATA           |
| Kode Item: AUT          | го                                                            | Satuan: PCS    |
| Nama Item: MOT          | THERBOARD ASUS P5GCMX                                         |                |
| Spesifikasi \           | Satuan \\ Pembelian \\ Stock \\ Penjualan \\ Photo \\ Akuntar | si (Produksi ) |
| Kode Item:              | AUTO                                                          |                |
| Barcode:                | 658496841654                                                  |                |
| Nama Item:              | MOTHERBOARD ASUS P5GCMX                                       |                |
| Item Grup:              | 000003 SMOTHERBOARD                                           |                |
| Jenis:                  | Barang Jadi 👻                                                 |                |
| Merk:                   | ASUS                                                          |                |
| Model:                  | LGA                                                           |                |
| Keterangan:             | MOTHERBOARD MAX CORE 2DUO                                     |                |
|                         |                                                               |                |
|                         |                                                               |                |
|                         | Aktif                                                         |                |
|                         |                                                               |                |
|                         |                                                               |                |

Keterangan kolom:

- Kode Item : Kode barang,bisa menggunakan AUTO (penomoran dilakukan oleh program) atau bisa diisi manual.
- Barcode : Kode barcode barang, bisa diisi jika terdapat barcode barang.
- Nama Item : Nama item/barang yang nantinya juga akan muncul di nota
- Item Grup : Kelompok item
- Jenis : Jenis item ini akan diulas lebih jelas di pembahasan berikutnya
- Merek : Merek item
- Model : Model item
- Keterangan : Keterangan yang bersangkutan dengan master item.

Centangan aktif pada master item menandakan item tersebut masih digunakan.

#### Masuk ke tab Satuan

|                                                                              | XLS Impo                 |
|------------------------------------------------------------------------------|--------------------------|
|                                                                              | DATA ITE                 |
| de Item: AUTO                                                                | Satuan: PCS,DUS/5,CRT/15 |
| ma Item: MOTHERBOARD ASUS P5GCMX                                             |                          |
| esifikas(Satuan) embelian \ Stock \ Penjualan \ Photo \ Akuntansi \ Produksi | )                        |
|                                                                              |                          |
| Satuan-1: PCS                                                                |                          |
| Satuan-2: DUS Isi: 5 PCS                                                     |                          |
| Satuan-3: CRT Isi: 15 PCS                                                    |                          |
|                                                                              |                          |
| Satuan Bombolian / Bonjuolon                                                 |                          |
| Satuan Pembelian: DUS                                                        |                          |
| Satuan Penjualan: Doc                                                        |                          |
|                                                                              |                          |

Tingkat satuan di Bee Accounting bisa mencapai 3 level satuan. Di masing-masing level kita bisa mengisi konversi atau isi dari satuan tersebut dengan satuan yang paling kecil. Disini sebagai contoh satuan pertama menggunakan PCS dan satuan ke-2 menggunakan DUS, yang setiap dusnya berisi 5 PCS. Kemudian satuan ke-3 menggunakan CRT yang setiap kartonnya berisi 15pcs(bisa diartikan sebagai 3DUS).

Satuan pembelian dan penjualan secara default bisa disesuaikan dengan cara meng-klik tombol disebelah kanan.

#### TAB PEMBELIAN

| Save <u>A</u> cancel                                          |                                                                       | XLS In                                                                 |
|---------------------------------------------------------------|-----------------------------------------------------------------------|------------------------------------------------------------------------|
|                                                               |                                                                       | DATA                                                                   |
| Kode Item: AUTO<br>Nama Item: MOTHERBO<br>Spesifikasi \Satuan | ARD ASUS P5GCMX Pembelian Stock \ Penjualan \ Photo \ Akuntansi \ Pre | Satuan: PCS,DUS/5,CRT/15                                               |
| - <mark>Pajak</mark><br>Pajak Pembelia<br>Pajak Penjuala      | Pajak Pertambahan Nilai                                               | Data Pembelian Terakhir<br>Tanggat:<br>Hrg Beli Terakhir: 0<br>Satuan: |
| Pembelian<br>Supplier Utam<br>Kode Brg Supplie                | a: 01001 Secentral Komput                                             | Diskon:                                                                |
| Lama Pemesana                                                 | n: 7] Hari                                                            |                                                                        |
|                                                               |                                                                       |                                                                        |
|                                                               |                                                                       |                                                                        |
|                                                               |                                                                       |                                                                        |

Di dalam tab pajak ini ditentukan nilai pajak yang dipakai. Jika barang tidak pernah menggunakan pajak,maka pilihan pajak tersebut bisa dihilangkan dengan cara klik kanan pada kolom pajak Pembelian ataupun Pajak Penjualan.

Tab Stock

| Dave 1                                                                                               | Cancel          |            |       |           |                                        |                                             |                 |                          | XLS I |
|----------------------------------------------------------------------------------------------------|-----------------|------------|-------|-----------|----------------------------------------|---------------------------------------------|-----------------|--------------------------|-------|
|                                                                                                    |                 |            |       |           |                                        |                                             |                 |                          | DATA  |
| Kode Item: Al<br>Nama Item: Mi                                                                       | JTO<br>OTHERBOA | RD ASUS P5 | GCMX  |           |                                        |                                             |                 | Satuan: PCS,DUS/5,CRT/15 |       |
| Spesifikasi                                                                                          | Satuan \        | Pembelian  | Stock | Penjualan | Photo                                  | Akuntan                                     | si \ Produksi \ |                          |       |
| Stock Cont                                                                                           | g: Gudang       | Jdang      |       |           |                                        |                                             | Di Ostal        |                          |       |
| 1 Gudang                                                                                             | LOKasi          | uty        | PID   | пр        | 0 PCS                                  | 0 PCS                                       | 0 PCS           |                          |       |
| 2 Toko                                                                                               |                 |            |       |           | 0 PCS                                  | 0 PCS                                       | 0 PCS           |                          |       |
| Stock Control Semua Gudang<br>Min: 0 PCS<br>Max: 0 PCS<br>Re-Order: 0 PCS<br>Note: Stock Item PID ha |                 |            |       | Klik u    | untuk gan<br>untuk gani<br>tuk ganti R | ti min stock<br>ti max stock<br>e-Order sto |                 |                          |       |

Kita bisa membatasi nilai maksimal dan minimal qty di setiap gudang,dengan cara pilih Buat Kartu Stock,pada kolom **Min** isikan qty minimal dengan menekan tombol + pada keyboard,maka akan muncul jendela seprti dibawah ini :

| Edit Qty  |                   |
|-----------|-------------------|
| AUTO      |                   |
| MOTHERE   | JUARD ASUS PSGCMX |
| Jumian Ba | CRT               |
| 2         | DUS               |
| 3         | PCS               |
|           | 😫 Cancel 🚽 OK     |

isikan nilai qty pada kolom yang tersedia. Cara ini berlaku untuk mengisi nilai stock minimal,maksimal dan juga re-order. Nilai minimal dan maksimal juga bisa disesuaikan untuk semua gudang.

| <u>S</u> ave 🥱 <u>(</u>   | ancel    |               |         |              |                 |                 |          | XLS Imp                 |
|---------------------------|----------|---------------|---------|--------------|-----------------|-----------------|----------|-------------------------|
|                           |          |               |         |              |                 |                 |          | DATA ITI                |
| Kode Item: AU             | то       |               |         |              |                 |                 | Sa       | atuan: PCS,DUS/5,CRT/15 |
| Nama Item: MO             | THERBOA  | ARD ASUS P5   | GCMX    |              |                 |                 |          |                         |
| Spesifikasi \             | Satuan   | Pembelian     | Stock   | Penjualan    |                 | kuntansi (Produ | ksi )    |                         |
| -Kartu Stok-              |          |               |         |              |                 |                 |          |                         |
| Buat Kartu                | Stock    |               |         |              |                 |                 |          | Buat Kartu Stock        |
|                           |          |               |         |              |                 |                 |          |                         |
| <ul> <li>Semua</li> </ul> | Gudang   |               |         |              |                 |                 |          |                         |
| O Gudang                  | Gudan    | g             | -       |              |                 |                 |          |                         |
|                           |          |               |         |              |                 |                 |          |                         |
| Stock Contr               | ol Per G | udang         |         |              |                 |                 |          |                         |
| Gudang                    | Lokas    | si Qty        | PID     | HPP          | Min             | Max             | Re-Order |                         |
| 1 Gudang                  |          |               |         | (            | 2 DUS, 3 PCS    | 1 CRT, 1 DUS    | 0 PCS    |                         |
| 2 Toko                    |          |               |         |              | 4 PCS           | 2 DUS           | 0 PCS    |                         |
|                           |          |               | _       |              |                 |                 |          |                         |
| Stock Contr               | ol Semu  | a Gudang      |         |              |                 |                 |          |                         |
| Min:                      | 1 CRT    |               |         | 💋 Klik u     | untuk ganti mir | n stock         |          |                         |
| Max:                      | 4 CRT    |               |         | 💋 Klik u     | untuk ganti ma  | x stock         | 1        |                         |
| Re-Order:                 | 0 PCS    |               |         | 🛃 Klik untu  | uk ganti Re-Or  | rder stock      | 1        |                         |
|                           |          |               |         |              |                 |                 | -        |                         |
|                           | Note: St | tock Item VII | 1 hanva | nieg dulingt | di menu i in    | at Stock        |          |                         |

Batas minimal dan maksimal stock bisa diisi per gudang ataupun untuk seluruh gudang. Fungsi dari pengisian batas nilai stock ini adalah untuk mengontrol jumlah stock agar tidak terjadi over stock ataupun kehabisan stock. Pengisian ini tidak akan berpengaruh pada transaksi,pengisian hanya sebagai pengingat. Jika nilai stock menyentuh angka yang kita isi makan warna tulisan item pada menu stock akan berubah.

#### Tab Penjualan

| Kode Item: AUT            | 0        |                        |                                  |                  |                        |             | Sat        | tuan: PCS,DUS/5,CRT/ | /15     |
|---------------------------|----------|------------------------|----------------------------------|------------------|------------------------|-------------|------------|----------------------|---------|
| spesifikasi \             | Satuan \ | Pembelian \ S          | ™X<br>tock <sup>`</sup> Penjua   | lan \ Photo \ A  | <b>kuntansi</b> (Pr    | oduksi \    |            |                      |         |
| -Harga Jual<br>Mata Uang: | Rupiah   |                        | •                                |                  |                        |             | (          | Level Harga          | 🕅 Hapus |
| L.Harga                   | MU       | Harga 1 PCS            | Disc 1 PCS                       | Harga 2 DUS      | Disc 2 DUS             | Harga 3 CRT | Disc 3 CRT |                      |         |
| 1 Retail                  | IDR      | 490,000                |                                  | 2,450,000        | 2%                     | 7,350,000   | 2%+50000   |                      |         |
| 2 Partai kecil            | IDR      | 485,000                |                                  | 2,425,000        | 3%                     | 7,275,000   | 3%+50000   |                      |         |
| 3 Grosir                  | IDR      | 480,000                | 2%                               | 2,400,000        | 5%                     | 7,200,000   | 7%         |                      |         |
|                           | And      | la bisa m<br>uai kebut | <mark>enambał</mark><br>whan anc | n master l<br>la | <mark>evel harg</mark> | a           |            |                      |         |

Kolom Harga1 PCS adalah harga untuk satuan yang ke-1, yaitu untuk satuan PCS. Disc 1 PCS adalah diskon untuk satuan ke-1 yaitu satuan PCS.

Kolom Harga 2 DUS adalah harga untuk satuan yang ke-2, yaitu untuk satuan DUS. Disc 2 DUS adalah diskon untuk satuan ke-2 yaitu satuan DUS.

Kolom Harga1 CRT adalah harga untuk satuan yang ke-1, yaitu untuk satuan CRT. Disc 1 CRT adalah diskon untuk satuan ke-3 yaitu satuan CRT.

#### Tab **Photo**

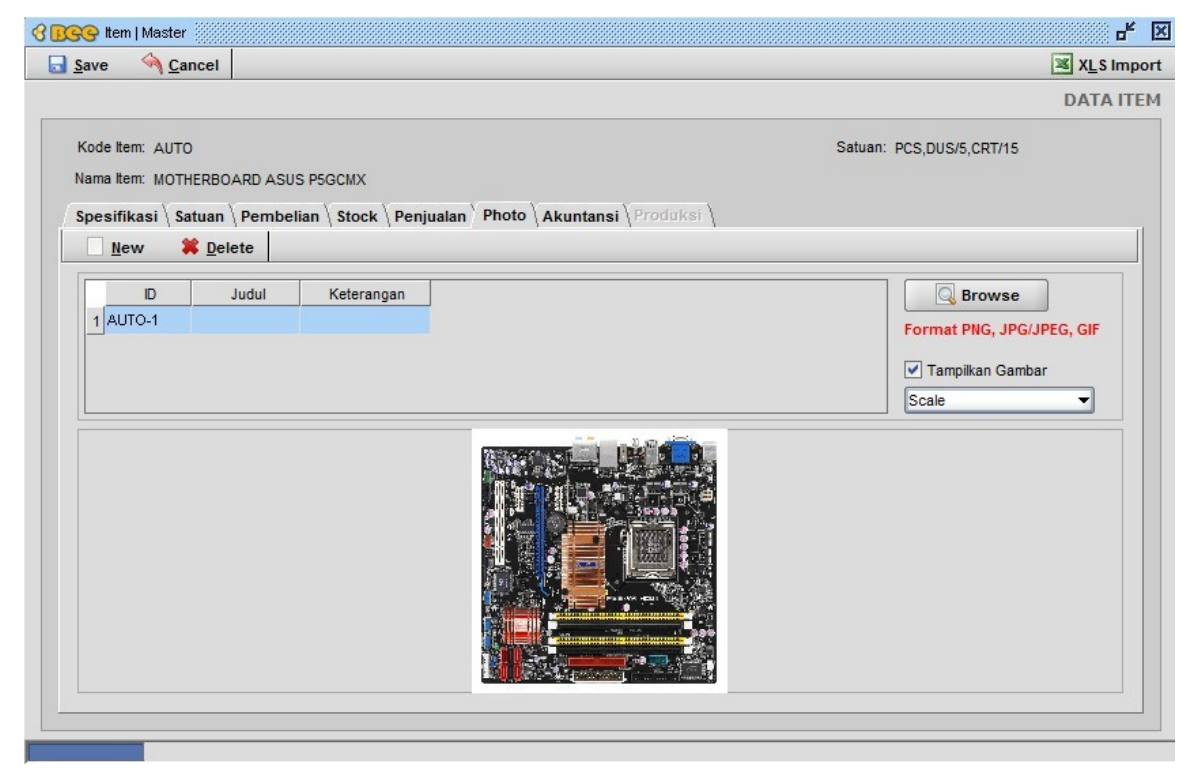

#### Pilih **Browse** untuk mencari lokasi file gambar.

#### Tab **Akuntansi**

| save <u><u>u</u></u>                                                       | ancei                                                                                                    |                                                       |       |
|----------------------------------------------------------------------------|----------------------------------------------------------------------------------------------------|-------------------------------------------------------|-------|
| Kode Item: AU <sup>*</sup><br>Nama Item: MO <sup>*</sup><br>Spesifikasi \* | TO<br>THERBOARD ASUS P5GCMX<br>Satuan \ Pembelian \ Stock \ Penjualan \                                                                                   | Satuan: PCS,DUS/5,CRT/15 Photo Akuntansi \ Produksi \ |       |
| Inventory:<br>HPP:<br>Penjualan:<br>Retur Jual:                            | 130001     Image: Persediaan Barang Dag       510001     Image: Pokok Penjualan       410001     Image: Pokok Penjualan       410004     Image: Penjualan | posting akuntansi standart<br>Bee Accounting          | Pilit |
| Note: Setti<br>Peru                                                        | ing akun telah diset sesuai default.<br>Ibahan setting akun yang tidak sesuai de<br>eniadi tidak valid.                                                   | ngan default dapat menyebabkan data                   |       |

Pada tab akuntansi ini kita bisa mengatur arah posting dari transaksi yang dilakukan oleh item tersebut. Laporan dan nilai yang muncul di Neraca dan Laba-rugi adalah sesuai dari akun-akun yang kita isi di master item ini.

## 2.2 Data Mitra Bisnis

Mempersiapkan data master Mitra Bisnis disini meliputi data master Customer dan Supplier. Tidak hanya master Customer dan Supplier yang bisa ditambahkan,tetapi data lead dan prospek juga dapat dicatat didalam progaram Bee Accounting. Tetapi yang dapat digunakan didalam transaksi hanyalah master customer dan supplier. Untuk menambahkan data master customer dan supplier masuk ke menu **[Master]** [Mitra Bisnis] [Mitra Bisnis]

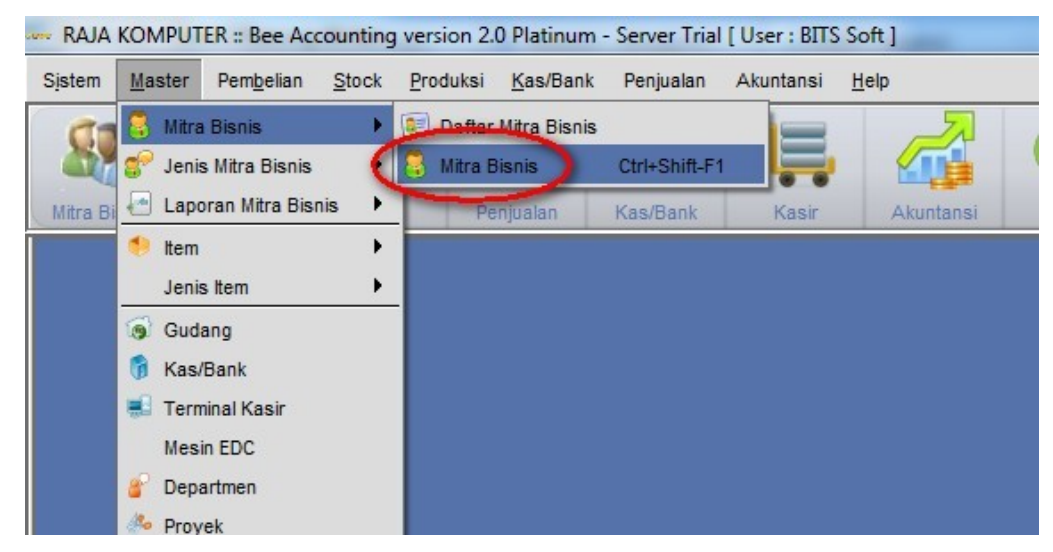

Maka akan muncul jendela seperti dibawah ini:

| C BCC Mitra Bisnis   Master              |                     | or 🗵              |
|------------------------------------------|---------------------|-------------------|
| New Dpen                                 |                     | XLS Import        |
| As Supplier                              |                     | DATA MITRA BISNIS |
| As Customer                              |                     |                   |
| Profil Alamat Kontak Bank/Pajak Hutang/P | iutang (Photo)      | 12                |
| Nama:                                    | Tipe Mitra Bisnis:  |                   |
| Keterangan:                              |                     |                   |
|                                          |                     |                   |
|                                          |                     |                   |
|                                          | Group Mitra Bisnis: |                   |
| Aktif                                    | Level Harga:        |                   |
|                                          | Salesman:           |                   |
|                                          | Penagih:            |                   |
|                                          |                     |                   |
|                                          |                     |                   |
|                                          |                     |                   |
|                                          |                     |                   |
|                                          |                     |                   |
|                                          |                     |                   |
|                                          |                     |                   |
|                                          |                     |                   |
| Dibust cleb:                             | Diperbarui oleh:    |                   |

Pilih **New** untuk menambah data Mitra Bisnis baru. Saat kita menakan tombol **New** maka kita akan menentukan tipe mitra bisnis yang akan kita tambah. Bisa menjadi Supplier atau sebagai Customer.

| GG Mitra Bisni  | is   Master                                          |                      |                                       | ď              |
|-----------------|------------------------------------------------------|----------------------|---------------------------------------|----------------|
| Save 🥎          | <u>C</u> ancel                                       |                      |                                       | XLS Im         |
|                 |                                                      |                      |                                       | DATA MITRA BIS |
| Kode Mitra Bisi | nis: AUTO                                            | CENTRAL KOMPUTER PT. |                                       |                |
| Profil Aam      | at \ Kon <u>t</u> ak \ Ba <u>n</u> k/Pajak \ Hutang/ | Piutang \ Photo \    |                                       |                |
| Nama:           | CENTRAL KOMPUTER PT.                                 | Tipe Mitra Bisnis:   | Supplier                              |                |
| Keterangan:     | supplier komputer rakitan                            |                      |                                       |                |
|                 |                                                      |                      |                                       |                |
|                 |                                                      |                      | Supplier + -                          |                |
|                 |                                                      | Group Mitra Bisnis:  | · · · · · · · · · · · · · · · · · · · |                |
|                 | Aktif                                                | Level Harga:         | Retail                                |                |
|                 |                                                      | Salesman:            | 0001 Serdy                            |                |
|                 |                                                      | Penagih:             | 0001 Sirdaus                          |                |
|                 |                                                      |                      |                                       |                |
|                 |                                                      |                      |                                       |                |
|                 |                                                      |                      |                                       |                |
|                 |                                                      |                      |                                       |                |
|                 |                                                      |                      |                                       |                |
|                 |                                                      |                      |                                       |                |
|                 |                                                      |                      |                                       |                |
|                 |                                                      |                      |                                       |                |
|                 |                                                      |                      |                                       |                |

| Kode Mitra Bisnis  | Kode untuk mitra bisnis bisa AUTO(penomoran diberikan oleh program) atau<br>Manual |
|--------------------|------------------------------------------------------------------------------------|
| Nama               | Nama Mitra Bisnis                                                                  |
| Keterangan         | Keterangan tentang Mitra Bisnis yang bersangkutan                                  |
| Tipe Mitra Bisnins | Status Mitra Bisnis, status ini bisa multi, tidak terbatas hanya 1 tipe.           |
| Level Harga        | Kelompok level harga yang berhubungan dengan transaksi penjualan                   |
| Salesman           | Salesman yang menangani penjualan kepada Mitra Bisnis ini                          |
| Penagih            | Penagih yang menangani penagihan terhadap Mitra Bisnis                             |

Data yang wajib diisi didalam master Mitra Bisnis ini adalah kode mitra bisnis,nama,dan tipe mitra bisnis. Selain itu adalah optional,bisa anda isi jika anda mempunyai data tesebut. Bisa anda kosongi jika tidak ada data.

Masuk ke tab **Alamat**.

| 031-77986986 | Telepon:       |                                                          |                               |                              |   |
|--------------|----------------|----------------------------------------------------------|-------------------------------|------------------------------|---|
| 031-77986986 |                |                                                          | gudang                        | Deskripsi:                   |   |
|              | Fax.           | es 120                                                   | JI. Tambak De                 | Alamat:                      |   |
| 61777        | Kode Pos:      |                                                          |                               |                              |   |
|              | 4              | JI. Diponegoro 46A 2                                     | kantor                        | AUTO-1                       | 1 |
|              | 4              | JI. Tambak Deres 120 2                                   | gudang                        | AUTO-2                       | 2 |
|              |                |                                                          |                               |                              |   |
|              |                |                                                          |                               |                              |   |
|              |                |                                                          |                               |                              |   |
| <br>         | Kota<br>4<br>4 | Alamat<br>JI. Diponegoro 46A 2<br>JI. Tambak Deres 120 2 | Deskripsi<br>kantor<br>gudang | Kode Ala<br>AUTO-1<br>AUTO-2 | 1 |

| Kode Alamat | Kode untuk masing-masing alamat bisa menggunakan AUTO atau bisa manual sesuai keinginan |
|-------------|-----------------------------------------------------------------------------------------|
| Deskripsi   | Keterangan alamat                                                                       |
| Alamat      | Alamat perusahaan                                                                       |
| Kota        | Kota perusahaan                                                                         |
| Telepon     | Telepon perusahaan                                                                      |
| Fax         | Momot fax perusahaan                                                                    |
| Kode Pos    | Kode pos perusahaan/wilayah prusahaan                                                   |

Alamat perusahaan bisa lebih dari 1 alamat,tidak ada batasan terhadap master alamat.

Masuk ke tab **kontak.** 

| Save M                                          | Cancel                                                        |                       |                         |                             | XLS IM |
|-------------------------------------------------|---------------------------------------------------------------|-----------------------|-------------------------|-----------------------------|--------|
| Kode Mitra Bis<br><u>P</u> rofil \ <u>A</u> lam | snis: AUTO<br>nat Kon <u>t</u> ak Ba <u>n</u> k/F<br>X Delete | Pajak \ Hutang/I      | CENTRAL K               | MPUTER PT.                  |        |
| Kode Kontak:                                    | AUTO-1                                                        |                       | Handph                  | ne: 0812345698              |        |
| Nama:                                           | Budi                                                          | B                     | ok. 🔻 Tele              | on: 031-589658              |        |
| Jabatan:                                        | owner                                                         |                       | E                       | ail: budirahardja@yahoo.com |        |
| Alamat:                                         | JI. KH. Abdul Syam                                            | sudin                 |                         | ta: Surabaya 💌              |        |
|                                                 |                                                               |                       | Kode                    | os: 618111                  |        |
| AUTO-1                                          | Nama Kontak<br>Budi                                           | Telepon<br>031-589658 | Handphone<br>0812345698 |                             |        |

Data kontak bisa berisi data mengenai orang yang berada di Mitra Bisnis yang kita input,bisa berisi data karyawan ataupun pemilik dari perusahaan. Data kontak ini bisa multi,yang artinya bisa diisi lebih dari 1data.

#### Tab Bank/Pajak

| 😌 Mitra Bisnis   Master |                                 |                    |
|-------------------------|---------------------------------|--------------------|
| Save 🔌 Cancel           |                                 | XLSI               |
|                         |                                 | DATA MITKA B       |
| Kode Mitra Bisnis: AUT  | 0 CENTRA                        | L KOMPUTER PT.     |
| Profil \ Alamat \ Kont  | Bank/Pajak Butang/Piutang Photo |                    |
| Bank                    | Pajak                           |                    |
| Bank:                   | BCA Pembel                      | lian               |
| No Rekening Bank:       | 2630599000                      | ak                 |
| Atas Nama:              | Budi Rahardja                   | гда тегтазик Рајак |
| N.P.W.P.:               | 01.855.081.5-005.000            | an                 |
| P.K.P.:                 | PEM-155/WPJ 12/KP 030:          | ak                 |
| Tanggal D K D           |                                 | rga Termasuk Pajak |
| Tanyyarr.n.r.           | 28/03/2002                      |                    |
|                         |                                 |                    |
|                         |                                 |                    |
|                         |                                 |                    |
|                         |                                 |                    |
|                         |                                 |                    |
|                         |                                 |                    |
|                         |                                 |                    |
|                         |                                 |                    |
|                         |                                 |                    |
|                         |                                 |                    |
|                         |                                 |                    |

Di dalam tab Bank/Pajak ini berisi data bank dari Mitra Bisnis yang bersangkutan. Tidak hanya data

bank yang dapat dicatat disini,tetapi nomor NPWP dan PKP juga bisa tercatat ditab ini. Setelan transaksi default menggunakan pajak atau tanpa pajak juga bisa diatur disini.

#### Tab Hutang/Piutang

Didalam tab Hutang/Piutang kita bisa memberikan limit/batasan terhadap traksaksi yang kita lakukan ke Mitra Bisnis. Limit disini bisa berupa nominal hutang/piutang dan juga bisa berupa jumlah nota yang masih menggantung.

Untuk mengisi jumlah maksimal nominal hutang,pilih icon kecil disebelah kanan untuk merubah wana yang berada didalam kolom menjadi hitam dan bisa diisi. Rubah nilai yang berada di dalam kolom **Batas Hutang** sesuai dengan nominal maksimal transaksi hutang kita. Pada kolom batas frekuensi,ini adalah pilihan jumlah maksimal nota yang masih menggantung. Pilih icon disebelah kanan agar nilai dari Batas Frekuensi berubah menjadi hitam dan bisa diganti. Isikan jumlah maksimal nota yang masih menggantung yang diperbolehkan.

Keterangan warna dalam kolom Batas Hutang dan Batas Frekuensi:

Hijau : Mitra bisnis dapat melakukan transaksi tanpa ada batasan.

Merah : Mitra bisnis dilarang melakukan transaksi hutang ataupun piutang

Hitam : Nilai maksimal yang dapat disesuaikan.

Tidak hanya bisa melakukan limitasi terhadap transaksi yang kita lakukan ini juga berfungsi sebagai kontrol transaksi. Tetapi kita juga bisa melakukan pengaturan terhadap termin dan tempo default yang digunakan. Jika menggunakan multi currency,kita juga bisa mengaturnya disini. Bisa menggunakan lebih dari 1 mata uang.

| ave <u>M</u> <u>C</u> ancel    |                     |                        | <u>⊠ XL</u> S          |
|--------------------------------|---------------------|------------------------|------------------------|
|                                |                     |                        | DATA MITRA E           |
| ode Mitra Bisnis: AUTO         | CENTRA              | AL KOMPUTER PT.        |                        |
| rofil Alamat Kontak Bank/Paiak | utang/Piutang Photo |                        |                        |
| Mata Uang                      |                     |                        |                        |
| Deskripsi Mata Uang Default    | Rupiah              | ▼ + -                  |                        |
| Rupiah                         | Default             |                        |                        |
|                                |                     | Batas                  | an hutang ke supplier  |
|                                |                     |                        |                        |
|                                |                     |                        |                        |
| Pembelian                      | Hutang              |                        |                        |
| Termin: Credit 🗸               | Batas Hutang:       | 200,000,000            |                        |
| Tempo: 30                      | Batas Frekuensi:    | - Geridak terbatas     |                        |
|                                | Akun:               | 210003 Quitang Usaba   |                        |
|                                | Saldo               |                        | Akun yang dinunakan    |
|                                | Saluo.              |                        | Akun yang digunakan    |
| Peniualan                      | Piutang             |                        | untuk posting otomatis |
| Termin: Cash                   | Batas Piutang:      | -1 Tidak terbatas      |                        |
| Tempo:                         | Batas Frekuensi:    | -1 Tidak terbatas      |                        |
| U U                            | Akun:               | 120002 Distance Useba  |                        |
|                                | Akuii.              | 120002 - Plutang Usana |                        |
|                                | Saldo:              | 0                      |                        |
|                                |                     |                        |                        |

Setelah semua data yang diperlukan telah terisi,pilih **Save** untuk menyimpan data master Mitra Bisnis.

## 3. Saldo Awal Data

Program Bee Accounting memberikan fasilitas Set Saldo Awal yang memudahkan anda menggunakan program ini di tengah-tengah jalannya usaha anda,kecuali usaha yang benar-benar baru berdiri maka anda tidak membutuhkan fasilitas ini,sehingga anda hanya cukup mengisi transaksi-transaksi pada bulan dimana Anda mulai menggunakan program ini.

Saldo awal yang diperlukan adalah saldo awal akun,saldo awal piutang, saldo awal hutang,saldo awal stock,saldo awal kas/bank,saldo awal harta tetap.

## 3.1 Saldo Awal Akun

Nilai saldo akun bisa kita masukkan kedalam saldo awal. Tetapi disini tidak semua akun bisa kita masukkan. Yang bisa kita masukkan disini adalah akun-akun yang tidak terkait dengan pembelian,penjualan,hutang,piutang,stock.

Masuk ke menu [Master][Set Saldo Awal][Saldo Akun]

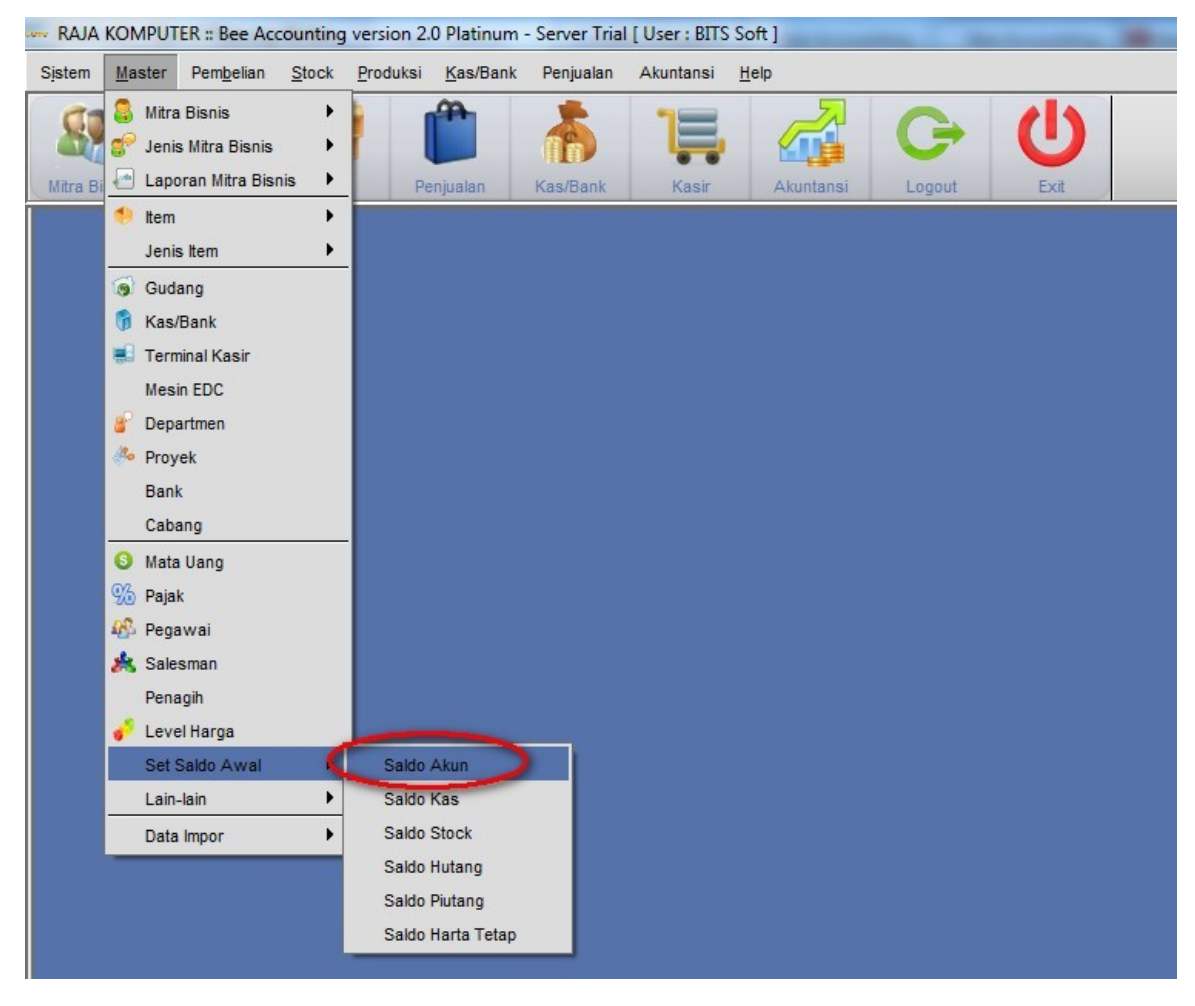

Maka akan muncul jendela seprti dibawah ini:

|      |            |                           |         | SA          | LDO AWAL AK |
|------|------------|---------------------------|---------|-------------|-------------|
| erio | ode: 01002 | 2012                      | save    | 🗶 Load      | XLS Import  |
|      | No.Akun    | Nama Akun                 | Periode | Tanggal     | Saldo       |
| 1    | 120004     | Unbilled Delivery         | 01002   | 2012-05-02  |             |
| 2    | 120005     | Unbilled Service/Fee      | 01002   | 2012-05-02  |             |
| 3    | 121001     | Piutang Konsinyasi        | 01002   | 2012-05-02  |             |
| 4    | 121002     | Piutang Non Usaha         | 01002   | 2012-05-02  | 4,800,000   |
| 5    | 121005     | Cadangan Kerugian Piutang | 01002   | 2012-05-02  |             |
| 6    | 122001     | Piutang Pajak Pembelian   | 01002   | 2012-05-02  |             |
| 7    | 140001     | Pajak Di Bayar Di Muka    | 01002   | 2012-05-02  |             |
| 8    | 140002     | Asuransi Di Bayar Di Muka | 01002   | 2012-05-02  |             |
| 9    | 150001     | Investasi Saham           | 01002   | 2012-05-02  |             |
| 10   | 150002     | Investasi Obligasi        | 01002   | 2012-05-02  |             |
| 11   | 220001     | Hutang Pajak Penjualan    | 01002   | 2012-05-02  |             |
| 12   | 230001     | Sewa Di Terima Di Muka    | 01002   | 2012-05-02  |             |
| 13   | 240001     | Pinjaman Hipotik          | 01002   | 2012-05-02  |             |
| 14   | 240002     | Hutang Bank               | 01002   | 2012-05-02  |             |
| 15   | 310002     | Modal Di Setor            | 01002   | 2012-05-02  |             |
|      | 24.0002    | Colore Disco              | 04.000  | 204.2.05.02 |             |

Pilih akun yang akan Anda isi nilai saldo awalnya. Disini sebagai contoh saya akan memasukkan nilai dari akun Piutang Non Usaha. Tanggal saldo awal akun bisa anda tentukan sesuai data anda. Isikan nilai akun pada kolom saldo. **Save** untuk menyimpan nilai saldo awal akun.

Jurnal yang terjadi:

|          | ince                |                                                 |                     |           |           |                      |        | JURNAL UM              |
|----------|---------------------|-------------------------------------------------|---------------------|-----------|-----------|----------------------|--------|------------------------|
| No.<br>T | Jurn<br>angg<br>Tip | nal: JN000011<br>gal: 02/05/201<br>pe: Saldo Aw | 002<br>2 🖸<br>Yal 🗸 |           |           |                      |        | ✓ Autoge               |
|          | No.                 | No.Akun                                         | Nama Akun           | Debit     | Kredit    | Dept                 | Proyek |                        |
| 1        | 1                   | 121002                                          | Piutang Non Usaha   | 4,800,000 | 0         |                      |        |                        |
| 2        | 2                   | 310001                                          | Saldo Avval Modal   | 0         | 4,800,000 |                      |        |                        |
|          |                     |                                                 |                     |           |           |                      |        |                        |
| Ket      | erai                | ngan: Saido                                     | Awal Akun           |           | 1<br>Te   | Fotal De<br>otal Kre | ebit   | 4,800,000<br>4,800,000 |

Hasil laporan yang akan muncul di neraca adalah sebagai berikut:

| Piutang Non Dagar |                           | 5- 1D                                 |
|-------------------|---------------------------|---------------------------------------|
| 120004            | Unbilled Delivery         | 0.00                                  |
| 120005            | Unbilled Service/Fee      | 0.00                                  |
| 121001            | Piutang Konsinyasi        | 0.00                                  |
| 121002            | Piutang Non Usaha         | 4,800,000.00                          |
| 121005            | Cadangan Kerugian Piutang | 0.00                                  |
| Piutang Pajak     |                           | · · · · · · · · · · · · · · · · · · · |
| 122001            | Piutang Pajak Pembelian   | 0.00                                  |
| Piutang Lainnya   |                           | h2                                    |

## 3.2 Saldo Awal Piutang Usaha

Masuk ke menu [Master][Set Saldo Awal][Saldo Piutang]

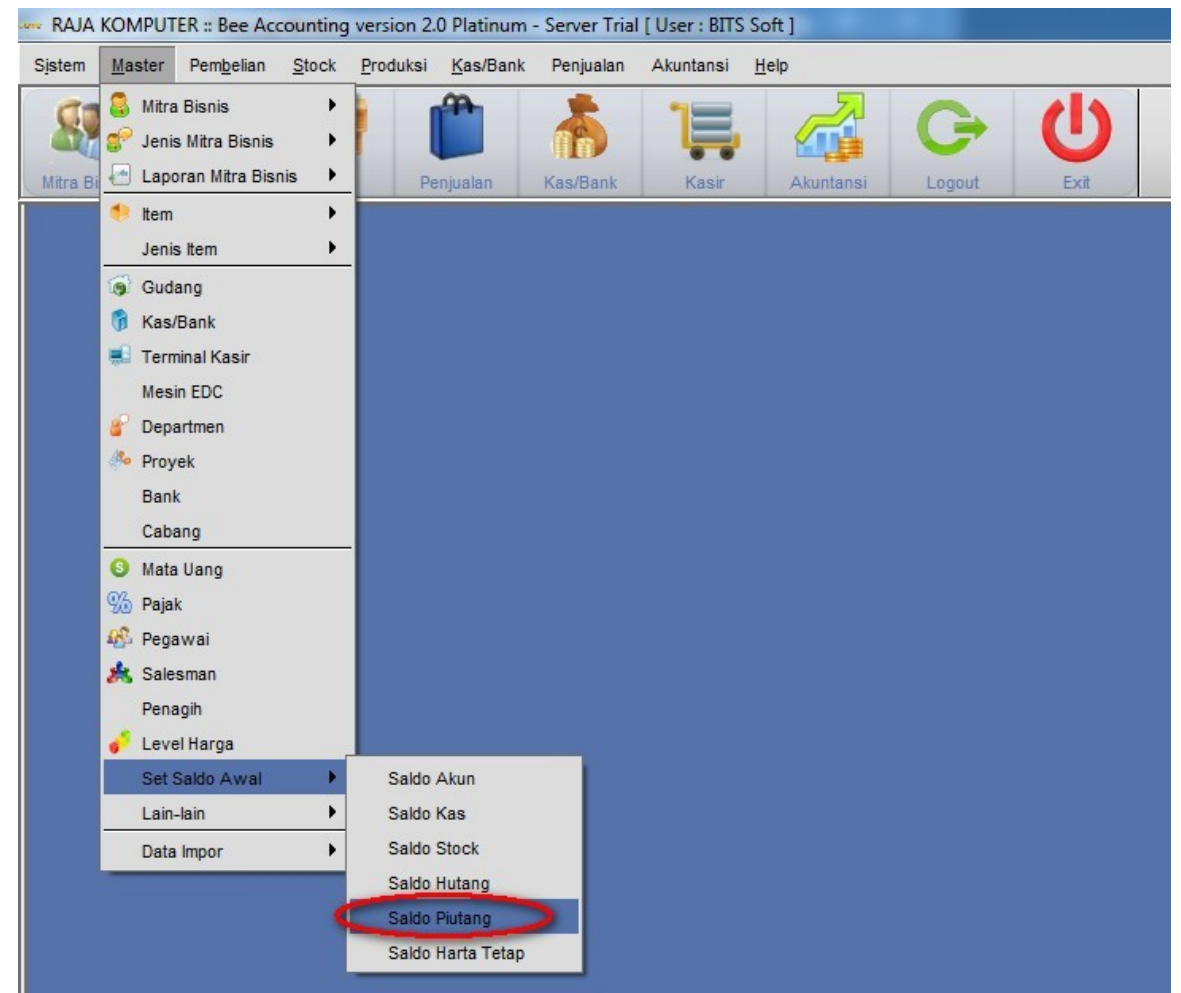

Untuk mencatat nilai piutang yang telah berjalan anda bisa menggunakan fasilitas set saldo awal piutang. Disini anda tidak perlu lagi mencatat transaksi penjualan anda untuk menambahkan nilai piutang. Tetapi disini anda hanya memasukkan nilai dari piutang yang masih menggantung. Nilai yang anda masukkan bisa per nota transaksi.

| Nama Customer: | 01002 SPERDANA KOMPUTER  |
|----------------|--------------------------|
| Tanggal:       | 08/05/2012               |
| No.Penjualan:  | JL1203-M1006             |
| Jatuh Tempo:   | 7 (Due Days)             |
| Mata Uang:     | Rupiah                   |
| Nilai Piutano: | 2 850 000                |
| -<br>Akun:     | 120002 Q Distance Liceba |
| /              | 120002 Fluiding Usaria   |

- Nama Customer : isikan nama customer pada kolom ini dengan memilih tombol disebelah kanan klom.
  - Tanggal : Isikan dengan tanggal transaksi penjualan anda.
- No. Penjualan : Nomor transaksi penjualan anda
- Jatuh Tempo : sisa tempo penjulan kredit anda
- Mata Uang : Mata uang yang digunakan
- Nilai Piutang : sisa nilai piutang anda ke customer yang dituju

Klik OK untuk menyimpan nilai set saldo awal piutang.

#### Jurnal yang terjadi:

٠

| Cancel        |                               |                                                                  |           |           |                      |        |                     |
|---------------|-------------------------------|------------------------------------------------------------------|-----------|-----------|----------------------|--------|---------------------|
|               |                               |                                                                  |           |           |                      |        | JURNAL UMU          |
| lo. Jurnal: 🗍 | JN000010                      | 03                                                               |           |           |                      |        | Autoger             |
| Tanggal: 0    | 8/05/201                      | <br>2                                                            |           |           |                      |        |                     |
| Tipe:         | Saldo Aw                      | al v                                                             |           |           |                      |        |                     |
|               |                               | 21                                                               |           |           |                      |        |                     |
| No. No        | .Akun                         | Nama Akun                                                        | Debit     | Kredit    | Dept                 | Proyek |                     |
| 1 1 12000     | 2                             | Piutang Usaha                                                    | 2,850,000 | 0         |                      |        |                     |
|               |                               |                                                                  |           |           |                      |        |                     |
| 2 2 31000     | 1                             | Saldo Awal Modal                                                 | 0         | 2,850,000 |                      |        |                     |
| 2 2 31000     | 1<br>Set Sa<br>PERDA<br>KOMPI | Saldo Avval Modal<br>Ido Awal Piutang<br>NA<br>JTER:JL1203-M1006 | 0         | 2,850,000 | Fotal De<br>otal Kre | bit    | 2,850,000 2,850,000 |

#### Laporan di Neraca :

| 120001            | Piutang Giro         | 0.00         |
|-------------------|----------------------|--------------|
| 120002            | Piutang Usaha        | 2,850,000.00 |
| 120003            | Piutang Usaha(EUR)   | 0.80         |
| 121003            | Deposit Supplier     | 0.00         |
| Piutang Non Dagar | ng                   |              |
| 120004            | Unbilled Delivery    | 0.00         |
| 120005            | Unbilled Service/Fee | 0.00         |
| 121001            | Piutang Konsinyasi   | 0.00         |

## 3.3 Saldo Awal Hutang Usaha

Cara pencatatan saldo awal hutang usaha sama seprti saldo awal piutang usaha. Masuk ke menu [Master][Set Saldo Awal][Saldo Hutang]

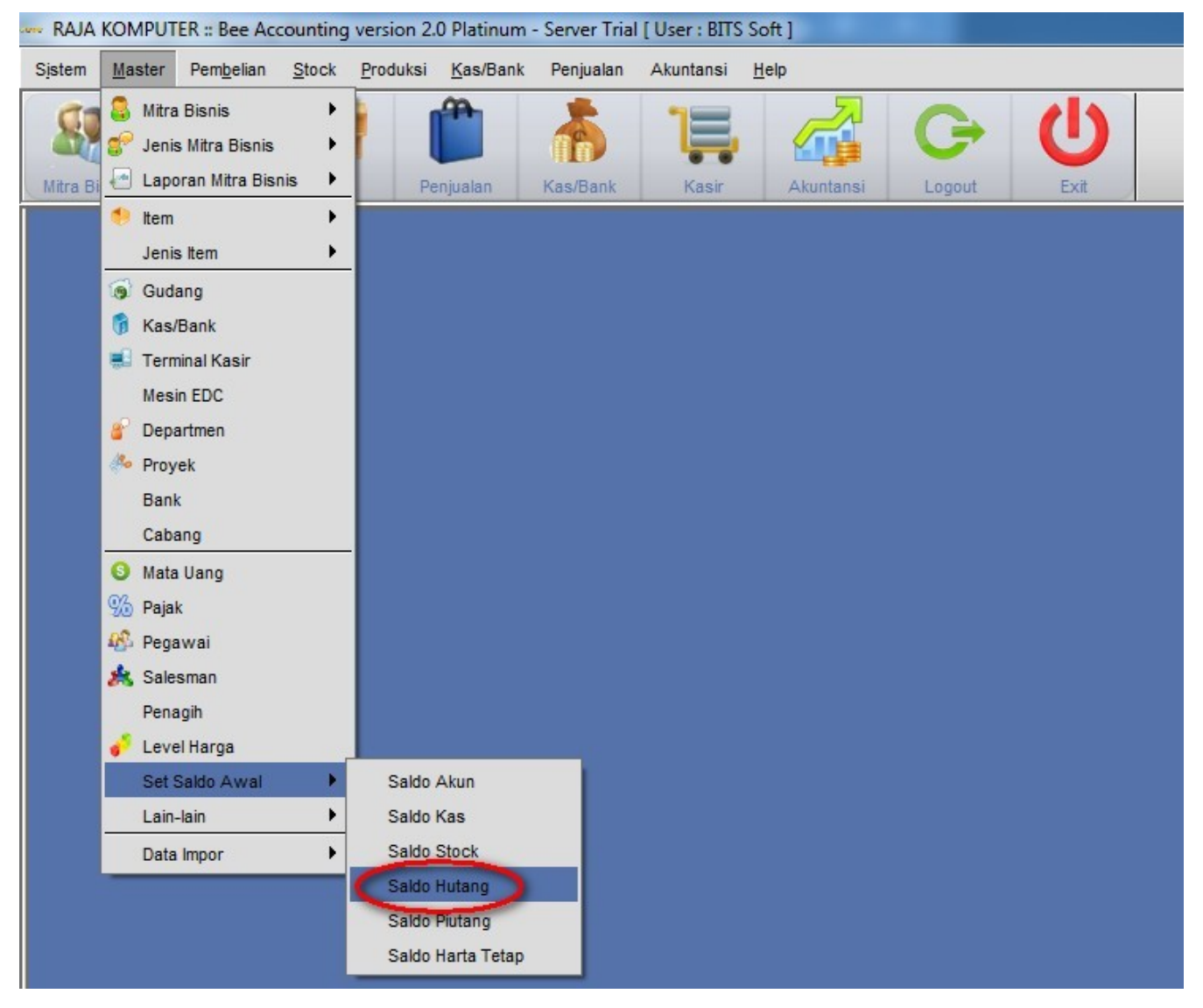

Maka akan muncul jendela dibawah ini:

| New O Void    | Refresh |         | X            | XLS Imp |
|---------------|---------|---------|--------------|---------|
|               |         |         | SALDO AWA    | L HUTA  |
| Nama Supplier | Cabang  | Tanggal | No.Pembelian | Nilai H |
|               |         |         |              |         |
|               |         |         |              |         |
|               |         |         |              |         |
|               |         |         |              |         |
|               |         |         |              |         |
|               |         |         |              |         |
|               |         |         |              |         |

Pilih New untuk mengisikan nilai saldo awal dari hutang.

| Numu Supplier. | 01001 CENTRAL KOMPUTER PT. |
|----------------|----------------------------|
| Tanggal:       | 30/03/2012                 |
| No.Pembelian:  | BL120300256                |
| Jatuh Tempo:   | 14 (Due Days)              |
| Mata Uang:     | Rupiah                     |
| Alway          | 5,700,000                  |
| Akun:          | 210003 Hutang Usaha        |
|                |                            |

• Nama Supplier : isikan nama supplier pada kolom ini dengan memilih tombol disebelah kanan kolom.

: Isikan dengan tanggal transaksi pembelian anda.

- Tanggal
- No. Pembelian
- Jatuh Tempo
- Mata Uang
- : sisa tempo pembelian kredit anda

: Nomor transaksi pembelian anda

: Mata uang yang digunakan

• Nilai Hutang : sisa nilai hutang anda ke supplier yang dituju

Klik OK untuk menyimpan nilai set saldo awal piutang.

Jurnal setelah set saldo awal hutang:

|                                   |                                     |                                             |           |           |                      |        | JURNAL UM              |
|-----------------------------------|-------------------------------------|---------------------------------------------|-----------|-----------|----------------------|--------|------------------------|
| No. Jurnal:<br>Tanggal:<br>Tipe:  | JN000010<br>30/03/2012<br>Saldo Awa | 04<br>2 💿<br>al 👻                           |           |           |                      |        | 🗹 Autoge               |
| No. N                             | lo.Akun                             | Nama Akun                                   | Debit     | Kredit    | Dept                 | Proyek |                        |
| 1 1 3100                          | 01                                  | Saldo Awal Modal                            | 5,780,000 | 0         |                      |        |                        |
| and the state of the state of the |                                     | History Llacka                              |           | 5 790 000 |                      |        |                        |
| 2 2 2100                          | 03                                  | nutang Usana                                | U         | 3,700,000 |                      |        |                        |
| 2 2 2100<br>Keterangan            | Set sal<br>CENTR<br>PT.:BL          | do awal Hutang:<br>AL KOMPUTER<br>120300256 | U         | 3,700,000 | Total De<br>otal Kre | ebit   | 5,780,000<br>5,780,000 |

#### Laporan Neraca:

|               |                                 | 1 1   |              |
|---------------|---------------------------------|-------|--------------|
| Kewajiban     |                                 | Debet | Kredit       |
| Hutang Lancar |                                 | -     |              |
| 210001        | Wesel Bayar                     |       | 0.00         |
| 210002        | Hutang Giro                     |       | 0.00         |
| 210003        | Hutang Usaha                    | C     | 5,780,000.00 |
| 210004        | Hutang Usaha (EUR)              |       | 0.00         |
| 210005        | Hutang Konsinyasi               | 1     | 0.00         |
| 210006        | Uang Muka Penjualan             | 11    | 0.00         |
| 210007        | Hutang Deviden                  |       | 0.00         |
| 210008        | Hutang Bunga                    |       | 0.00         |
| 210009        | Biaya Yang Masih Harus Di Bayar |       | 0.00         |
| 210010        | Kartu Kendit                    |       | 0.00         |

## 3.4 Saldo Awal Stock

Pilih menu [Master][Set Saldo Awal][Saldo Stock]

| RAJA KOMPUTER :: Bee Accountin                                                                                                    | g version 2.0 Platinum                                            | - Server Tria | I [ User : BITS | Soft ]       |           |
|----------------------------------------------------------------------------------------------------|-------------------------------------------------------------------|---------------|-----------------|--------------|-----------|
| Sistem Master Pembelian Stock                                                                                                    | Produksi Kas/Bank                                                 | Penjualan     | Akuntansi       | <u>H</u> elp |           |
| Mitra Bisnis                                                                                                    | Penjualan                                                         | Kas/Bank      | Kasir           | Akuntansi    | U<br>Exit |
| 🐤 Item 🕨 Jenis Item                                                                                                    |                                                                   |               |                 |              |           |
| <ul> <li>Gudang</li> <li>Kas/Bank</li> <li>Terminal Kasir</li> <li>Mesin EDC</li> <li>Departmen</li> <li>Proyek</li> <li>Bank</li> <li>Cabang</li> </ul> |                                                                   |               |                 |              |           |
| <ul> <li>Mata Uang</li> <li>Pajak</li> <li>Pegawai</li> <li>Salesman</li> <li>Penagih</li> <li>Level Harga</li> </ul>                                    |                                                                   |               |                 |              |           |
| Set Saldo Awal                                                                                                    | Saldo Akun<br>Saldo Kas                                           |               |                 |              |           |
| Data Impor                                                                                                    | Saido Stock<br>Saido Hutang<br>Saido Piutang<br>Saido Harta Tetap |               |                 |              |           |

di set saldo awal ini kita bisa mengisi jumlah stock,hpp pada masing-masing gudang.

| <u>S</u> ave 😽                | <u>Cancel</u>               |                                      |     |       |              |           |         |          |
|-------------------------------|-----------------------------|--------------------------------------|-----|-------|--------------|-----------|---------|----------|
|                               |                             |                                      |     |       |              | SET S     | SALDO A | AWAL STO |
| lo. Transaksi:                | Αυτο                        |                                      |     |       |              |           |         |          |
| Tanggal:                      | 02/05/2012                  | <br>ลา                               |     | Tipe: | Set Saldo Av | val Stock | v       |          |
| In Referensi                  |                             | <u> </u>                             | Me  | tode: | Akun         |           | *       |          |
| to. Notoronal.                | L                           |                                      |     |       |              |           |         |          |
| No Gudar                      | ng Kode Item                | Nama Item                            | Qty | Sat   | HPP          | Dept      | Proyek  | r        |
| ż                             |                             |                                      |     |       |              |           |         |          |
|                               |                             |                                      |     |       |              |           |         |          |
|                               |                             |                                      |     |       |              |           |         |          |
|                               | _                           |                                      | _   |       |              |           |         |          |
|                               | G                           | unakan tombol F                      | 1   |       |              |           |         |          |
|                               | G                           | unakan tombol F                      | 1   |       |              |           |         |          |
|                               | Gur                         | unakan tombol F<br>ituk mencari item | 1   |       |              |           |         |          |
|                               | Gu                          | unakan tombol F<br>Ituk mencari item | 1   |       |              |           |         |          |
|                               | Gur                         | unakan tombol F<br>Ituk mencari item | 1   |       |              |           |         |          |
|                               | G                           | unakan tombol F<br>ituk mencari item | 1   |       |              |           |         |          |
|                               | Gu                          | unakan tombol F<br>ituk mencari item | 1   |       |              |           |         |          |
| Item PD                       | Gur<br>Rekap /              | unakan tombol F<br>ituk mencari item | 1   |       |              |           |         |          |
| Item / PD                     | Rekap /                     | unakan tombol F<br>ituk mencari item | 1   |       |              |           |         |          |
| Item PD<br>Keterangan:        | Rekap /<br>Saldo awal stock | unakan tombol F<br>ituk mencari item | 1   |       |              |           |         |          |
| Item PID                      | Rekap /                     | unakan tombol F<br>ituk mencari item | 1   |       |              |           |         |          |
| tem <u>Pin</u><br>(eterangan: | Rekap /                     | unakan tombol F<br>Ituk mencari item |     |       |              |           |         |          |

Gunakan tombol F1 untuk mencari item.

|     | т    | anggal:        | 02/05/2012 |                              |     | Tipe:  | Set Saldo Awal | Stock | *      |  |
|-----|------|----------------|------------|------------------------------|-----|--------|----------------|-------|--------|--|
| lo. | Ret  | ferensi:       |            |                              | Me  | etode: | Akun           |       | Ŧ      |  |
|     | No   | Gudang         | Kode Item  | Nama Item                    | Qty | Sat    | HPP            | Dept  | Proyek |  |
| 1   | 1    | 01             | 001001     | MOTHERBOARD ASUS P5GCMX      | 25  | PCS    | 480,000        |       |        |  |
| 2   | 2    | 01             | 001002     | PROCESSOR INTEL CORE 13      | 20  | PCS    | 1,200,000      |       |        |  |
| 3   | 3    | 01             | 001003     | VGA CARD N-VIDIA G-FORCE 2GB | 9   | PCS    | 1,500,000      |       |        |  |
| 4   | 4    | 01             | 001004     | MEMORY V-GEN 4GB             | 33  | PCS    | 270,000        |       |        |  |
|     | Iten | n <u>PID R</u> | ekap /     |                              |     |        |                |       |        |  |

Sesuaikan nilai stock anda pada kolom yang tersedia. Pilihan gudang,dan qty pada gudang yang ada. Nilai Hpp akan mempengaruhi nilai Laba/Rugi anda pada laporan akuntansi. Sitem penghitungan Hpp di Bee Accounting menggunakan sistem AVERAGE, yang mengambil nilai rata-rata dari setiap pembelian.

Save untuk menyimpan data saldo awal stock.

Jurnal yang terjadi:

| Cancel        |                        |                        |            |            |          |        |                          |
|---------------|------------------------|------------------------|------------|------------|----------|--------|--------------------------|
|               |                        |                        |            |            |          |        | JURNAL UMU               |
| No. Jurnal: 🗍 | JN00001005             |                        |            |            |          |        | Autoger                  |
| Tanggal:      | 02/05/2012             |                        |            |            |          |        |                          |
| Tipe:         | Saldo Awal             | *                      |            |            |          |        |                          |
| No. No        | o.Akun                 | Nama Akun              | Debit      | Kredit     | Dept     | Proyek |                          |
| 1 1 13000     | 11 Per                 | rsediaan Barang Dagang | 58,410,000 | 0          |          |        |                          |
| 2 2 31000     | 11 Sa                  | ldo Awal Modal         | 0          | 58,410,000 |          |        |                          |
|               |                        |                        |            |            |          |        |                          |
| (eterangan:   | Saldo Awa<br>:ST000010 | al Stock<br>I01        |            | T          | Fotal De | ebit   | 58,410,000<br>58,410,000 |

Stock akan otomatis bertambah pada lokasi dan juga sesuai qty yang diinput:

| Filter \ Ko       | plom \ Opname \              |              |         |           |                 |                |        |
|-------------------|------------------------------|--------------|---------|-----------|-----------------|----------------|--------|
| Stan <u>d</u> ard | \Extended \ Sales Order \    |              |         |           |                 |                |        |
| Group:            |                              | Merk:        | •       |           | Γ               | Keterangan     | ark    |
| Supplier:         |                              | Model:       | <b></b> |           |                 | Biru : Over St | ock    |
|                   |                              |              |         |           |                 | Hitam : Normal | Stock  |
|                   |                              |              |         |           |                 |                |        |
| Kode Iter         | n Nama Item                  | Qty          | Lokasi  | Tanggal O | . User Opname . | Pegawai Opn    | QtyLam |
| 001001            | MOTHERBOARD ASUS P5GCMX      | 1 CRT, 2 DUS |         |           |                 |                |        |
| 2 001002          | PROCESSOR INTEL CORE I3      | 20 PCS       |         |           |                 |                |        |
| 001003            | VGA CARD N-VIDIA G-FORCE 2GB | 9 PCS        |         |           |                 |                |        |
|                   |                              | 33 808       |         |           |                 |                |        |

## 3.5 Saldo Awal Kas/Bank

Saldo di dalam Kas/Bank juga bisa kita masukkan melalui set saldo awal,nilai ini akan menjadi modal didalam laporan akuntansi. Masuk ke menu **[Master][Set Saldo Awal][Saldo Kas]** 

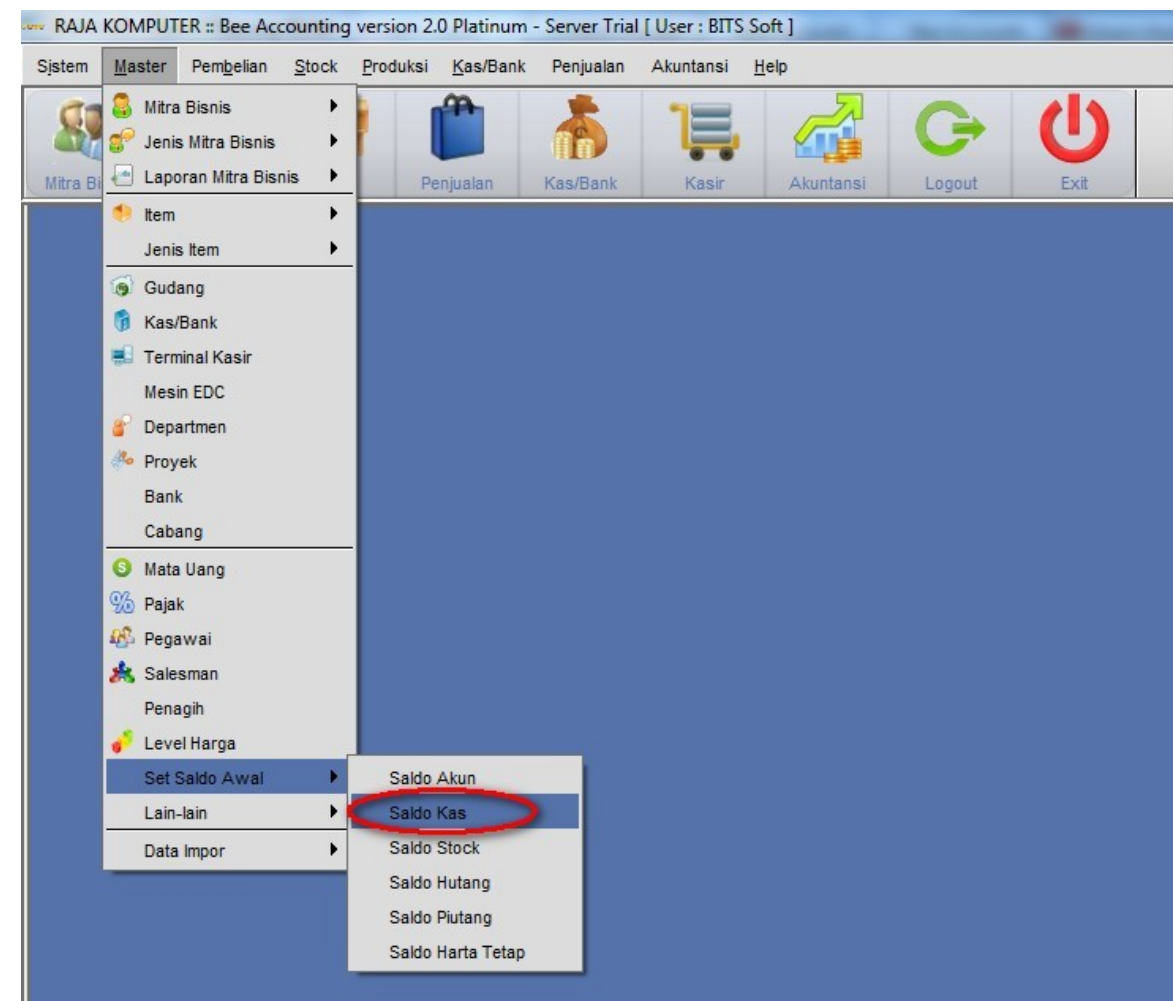

Maka akan muncul jendela dibawah ini:

| New | <u> </u> |         | erresn   |        |    |        | CALDO ANY  |    |
|-----|----------|---------|----------|--------|----|--------|------------|----|
|     |          |         |          |        |    |        | SALDO AWA  | AL |
|     | Kode     | Tanggal | Kas/Bank | Cabang | MU | Jumlah | Keterangan | _  |
| *   |          |         |          |        |    |        |            |    |
|     |          |         |          |        |    |        |            |    |
|     |          |         |          |        |    |        |            |    |
|     |          |         |          |        |    |        |            |    |
|     |          |         |          |        |    |        |            |    |
|     |          |         |          |        |    |        |            |    |
|     |          |         |          |        |    |        |            |    |
|     |          |         |          |        |    |        |            |    |
|     |          |         |          |        |    |        |            |    |
|     |          |         |          |        |    |        |            |    |
|     |          |         |          |        |    |        |            |    |

Pilih tombol New untuk mengisi nilai saldo awal Kas

| No.Transaksi: | AUTO             |
|---------------|------------------|
| Tanggal:      | 01/04/2012       |
| Kas/Bank:     | BCA 5432         |
| Mata Uang:    | Rupiah           |
| Jumlah:       | 25,865,980       |
| Keterangan:   | saldo per 1april |
| Cabang:       | ·                |

- No. Transaksi : Nomor transaksi set saldo awal Kas/Bank
- Tanggal : Tanggal pencatatan set saldo awal Kas/Bank

- Kas/Bank : Kas/Bank yang akan dilakukan Set Saldo Awal
- Mata Uang : Mata uang Kas/Bank
- Jumlah : Jumlah saldo awal Kas/Bank
- Keterangan : keterangan
- Cabang : Cabang yang melakukan set saldo awal

Pilih OK untuk menyimpan data set saldo awal.

## Jurnal yang terjadi :

| Cancer                                 |                                        |                                        |            |            |          |        |                          |
|----------------------------------------|----------------------------------------|----------------------------------------|------------|------------|----------|--------|--------------------------|
| lo. Jurnal: J<br>Tanggal: O<br>Tipe: S | IN00001006<br>11/04/2012<br>Saldo Awal |                                        |            |            |          |        | V Autoge                 |
| No. No                                 | .Akun                                  | Nama Akun                              | Debit      | Kredit     | Dept     | Proyek |                          |
| 1 1 12300                              | 4 B0                                   | CA 898875432                           | 25,865,980 | 0          |          |        |                          |
| -                                      |                                        |                                        |            |            |          |        |                          |
| 2 2 31000                              | 1 Se                                   | aldo Avval Modal                       | 0          | 25,865,980 |          |        |                          |
| 2 2 31000                              | 1 Saldo Aw<br>:CD00001                 | aldo Awval Modal<br>al Kas/Bank<br>001 | 0          | 25,865,980 | Fotal De | ebit   | 25,865,980<br>25,865,980 |

## 4. Transaksi

## 4.1 Pembelian ( invoice pembelian )

Invoice Pembelian adalah dokumen yang berisi data pencatatan pembayaran terhadap pembelian yang dilakukan perusahaan. Pembayaran terhadap barang yang dipesan bisa dilakukan dengan cara tunai dan kredit. Untuk menampilkan menu invoice pembelian, klik menubar **[Pembelian] [Pembelian]** 

|                   | Dimpor Data    |           |          |              |           |               |                                |            | Draft X            | 1 2 1 |
|-------------------|----------------|-----------|----------|--------------|-----------|---------------|--------------------------------|------------|--------------------|-------|
| iew ip open       | C impor bata   | -         |          |              |           |               |                                |            |                    |       |
|                   |                |           |          |              |           |               |                                |            | PEI                | TDI   |
| Master \ Pembayaı | ran \          |           |          |              |           |               |                                |            |                    |       |
| No. Pembelian:    |                |           | Suppli   | ier:         |           |               |                                | Referensi: |                    |       |
| Tanggal:          |                |           | Mata Uar | ng:          |           |               |                                |            |                    |       |
| Termin:           |                |           |          | Pajak        |           |               |                                |            |                    |       |
|                   |                |           |          |              |           |               |                                |            |                    |       |
|                   |                |           | 10 T     | с IC         |           | Deiste        | Cubintel                       | No DO      | No Deperiment      | -     |
| No Gudang Kod     | le Item        | Nama Item | Qty      | Satuan Harga | DISC % DI | iscount Pajak | Subtotal                       | NO.PU      | NU.Fellerinaan     | De    |
| No Gudang Kod     | le Item        | Nama Item | Qty      | Satuan Harga | DISC % DI | ISCOUTL Pajak | Subtotal                       | NO.PO      | No.Performaan      |       |
| No Gudang Kod     | le Item        | Nama Item | Qty      | Satuan Harga | Disc % Di | ISCOUNT Pajak | Subtotal                       | NO.PO      | No.Penerimaan      | 0     |
| No Gudang Kod     | le Item        | Nama Item | Qty      | Satuan Harga | DISC % DI | ISCOUNT Pajak | Sublotar                       | N0.P0      | Ho.Perenmaan       | D     |
| No Gudang Kod     | le Item        | Nama Item | Qty      | Satuan Harga | DISC % DI | iscount Pajak | Sublotai                       | N0.PU      | NU.Perenmaan       | D     |
| No Gudang Kod     | le item        | Nama Item | Qty      | Satuan Harga | DISC % DI | iscount Pajak | Subtotai                       | NO.PO      | NU.Peren indan     | D     |
| No Gudang Kod     | le Item        | Nama Item | Qty      | Satuan Harga | DISC % DI | iscount Pajak | Sublotai                       | NO.PO      | HU.Performaan      | D     |
| No Gudang Kod     | 1 Dang Muka 1  | Nama Item | Qty _    | Satuan Harga |           | iscount Pajak | Subiotal                       | NO.PO      | HU.Performaan      | D     |
| No Gudang Kod     | le item        | Nama Item | Qty _    | Satuan Harga |           | iscount Pajak | Subiotal                       | NO.PO      | ino, rono initiani | D     |
| No Gudang Kod     | Le tem         | Nama Item | Qty      | Satuan Harga |           | iscount Pajak | ub Total:                      |            |                    | D     |
| Ng Gudang Kod     | le tem         | Nama Item | Qty      | Satuan Harga |           | iscount Pajak | ub Total:<br>Diskon:           |            |                    | De    |
| Ng Gudang Kod     | Le tem         | Nama Item |          | Satuan Harga |           | scount rajak  | ub Total:<br>Diskon:           | 0.10       |                    | D     |
| Ng Gudang Kod     | / Uang Muka /  | Nama Item |          | Satuan Harga |           | scount rajak  | ub Total:<br>Diskon:<br>Pajak: | 01.07      |                    | D     |
| Ng Gudang Kod     | / Uang Mirka / | Nama Item |          | Satuan Harga |           | scount rajak  | ub Total:<br>Diskon:<br>Pajak: |            |                    | Di    |

Klik New Untuk membuat transaksi baru

| Pembelian   Pembelian                                                                                   |                                                           |                                    |                        |       |               |                             |                          |              |                                    |
|----------------------------------------------------------------------------------------------------|-----------------------------------------------------------|------------------------------------|------------------------|-------|---------------|-----------------------------|--------------------------|--------------|------------------------------------|
| Save A Cancel O Impor Data                                                                              |                                                           |                                    |                        |       |               |                             |                          | Draft        | XLS Impo                           |
|                                                                                                    |                                                           |                                    |                        |       |               |                             |                          |              | PEMBELIA                           |
| Master \ Pembayaran \<br>No. Pembelan: AUTO<br>Tanggat 2305/2012 [7]<br>Termin: Credit 	 30 2206/12 [7] | Suppler: 01001 Scentral<br>Mata Uang: Rupiah v<br>V Pajak | KOMPUTER PT.                       |                        |       |               |                             | Referen                  | it RC0015012 |                                    |
| Nd Gudang Kode tem Nama tem<br>1 1 01 001002 PROCESSOR INTEL CORE IS                                    | 01y Satuan Harga Dis<br>15 PCS 950,000 2%+2000            | c % Discount Pajak<br>D 39,000 PPN | Subtotal<br>13,665,000 | No.PO | No.Penerimaan | Dept Proyek                 | Keterangan               |              |                                    |
| tem / PD Rekap / Uang Muka /                                                                            |                                                           |                                    |                        |       |               |                             |                          |              |                                    |
| leterangan: PESANAN TANGGAL 3MEI                                                                        |                                                           |                                    |                        |       |               | Sub Tota<br>Diskon<br>Pajak | :<br>    16500(<br>: PPN |              | 13,665,000<br>165,000<br>1,350,000 |
| Cabang: Makassar                                                                                        |                                                           |                                    |                        |       |               | Tota                        | :                        |              | 14,850,000                         |
| Dibuat oleh ; sa@23 May 2012 09:27:47                                                                   |                                                           | Diperbarui oleh : sa@23 May 201    | 2 09:27:47             |       |               |                             |                          |              |                                    |

Tekan tombol **F1** untuk mencari item yang akan kita masukkan kedalam transaksi. Kita juga bisa menggunakan scand barcode atau juga bisa menggunakan mengetikkan kode item pada kolom K**ode Item**. Tekan **F1** kembali untuk mencari item berdasarkan nama item atau tekan **F2** untuk mencari item berdasarkan kode item.

#### Data Header Pembelian :

#### No. Pembelian

Secara default BeeAccounting akan mengisinya dengan isian "AUTO" untuk mengotomasi nomor Pembelian anda. Jika anda ingin menentukan sendiri format nomor Pembelian, Hapus isian AUTO pada TextBox kemudian masukan nomor Pembelian anda.

#### Tanggal

Secara default tanggal akan diisi dengan tanggal pada sistem komputer anda. Untuk merubahnya Klik DatePicker di sebelah kanan tanggal kemudian pilih tanggal pembelian anda. Tanggal transaksi tidak harus tanggal hari ini, jika anda menginputkan transaksi yang sudah lampau ganti tanggal berdasarkan tanggal pada nota sebenarnya.

#### Termin :

Diisi dengan tipe pembelian Credit / Cash

Untuk credit, pilih credit pada Combo Boxnya, maka akan keluar Text Box.

Untuk mengisi lama hari jatuh tempo nota dan tanggal jatuh tempo nota, isi lama hari jatuh tempo nota maka tanggal akan secara otomatis mengkalkulasi tanggal jatuh tempo berdasarkan tanggal transaksi dan lama harinya

Untuk cash, pilih Cash pada ComboBox maka akan keluar ComboBox pilihan Kas.

Pilih Kas yang di gunakan untuk Pembayaran. Uang pembayaran akan diambil dari Kas yang anda pilih, sehingga saldo Kas/Bank tersebut akan berkurang sejumlah Pembelian tersebut.

Tips : Untuk pembelian Cash tetapi pembayaran melalui bank di hari itu juga lebih baik tipe pembelian di buat Credit, ketika sudah di bayar masukan pada proses Pembayaran karena jika melalui Pembayaran anda bisa memberi keterangan Pembayaran dan ketika dilihat di Buku Banknya akan lebih jelas

#### Vendor

Diisi kode Vendor (Supplier), Klik pada Tombol Picker untuk mencari Data Vendor atau gunakan Tips Cepat Mencari Datadengan Picker.

#### Mata Uang

Diisi mata uang yang akan anda gunakan untuk Transaksi Pembelian, Pilih pada ComboBox atau pada gambar Panah Kecil Terbalik di sebelah kanannya. Jika anda menggunakan Mata Uang Asing (Bukan Base Currency) isi Rate untuk Currency tersebut pada TextBox di sebelah Kanannya

#### Pajak

Digunakan jika transaksi pembelian yang anda lakukan menggunakan Pajak. Silahkan Klik pada CheckBox untuk mengaktifkan pajaknnya.

#### Harga Termasuk Pajak

Digunakan jika transaksi pembelian yang anda lakukan menggunakan pajak dan harga sudah termasuk pajak. Klik pada CheckBox untuk mengaktifkan harga termasuk pajak.

#### #Referensi

Pengisian untuk data ini bersifat Optional, bisa anda isikan nomor Nota dari vendor atau nomor Surat Jalan atau yang lainnya

Draft berfungsi untuk Menunda Posting ke Stock, Hutang/Piutang, Kas dan Akunting.

Misalkan pada perusahaan anda terdapat banyak divisi dan otoritas tiap divisi berbeda - beda, untuk melakukan posting ke akuntansi hanya otoritas divisi accounting yang di perbolehkan. Maka draft ini harus disetting agar semua orang yang entry data tidak bisa posting

Atau mungkin satu kali transaksi jumlah item yang anda beli sangat banyak sehingga anda perlu melanjutkannya besok, berar anda harus save sebagai draft terlebih dahulu supaya tidak terjadi penambahan hutang serta stock.

Atau item yang anda beli masih belum jelas tetapi anda sudah menerima barangnya. Anda juga bisa buat draft dahulu. Ketika sudah fix,centangan draftnya di hilangkan, sehingga anda tidak perlu khawatir kelewatan atau lupa entry data

Untuk menyetting draft, and a hanya perlu mencentang checkbox draft pada kanan atas form

#### Keterangan

Anda bisa mengisikan keterangan - keterangan yang terkait dengan data invoice pembelian tersebut.

#### Cabang

Diisi dengan cabang yang melakukan transaksi pembelian.

Misalkan : Usaha yang anda jalankan memiliki cabang di berbagai kota. Jika data anda sudah terintegrasi dengan Bee Accounting anda perlu untuk membedakan transaksi antar cabang. Disinilah fungsi utama Combo Cabang, karena ketika user mengentry data harus memilih cabang. Agar user tidak sampai lupa untuk memilih cabang, maka kami memberi solusi yang sangat efektif. Jadi setiap user pengguna program bisa di setting berada di cabang mana, sehingga setiap user tidak akan lupa mengisi data cabang dan tidak akan salah memilih cabang, karena akan di otomasi oleh system

#### Subtotal

Total penjumlahan dari Subtotal detail. Dsini menampilkan total yang harganya belum di tambah dengan pajak dan belum di kurangi dengan Disc total (Disc faktur).

#### Disc

Diisi dengan diskon total (Diskon perfaktur). Diskon perfaktur adalah potongan yang di bebankan pada faktur (nota) yang bersangkutan, dan Disc ini akan di Jurnal Sehingga mempengaruhi laba rugi. Untuk lebih jelas silahkan lihat pada Posting Disc Bee Accounting.

#### Pajak

Total pajak yang harus kita bayar. Untuk pajak pada pembelian ini nantinya akan di posting sebagai pajak masukan.

#### Freight

Bisa diisi dengan biaya - biaya yang akan di bebankan pada nota tersebut. Misalkan biaya pengangkutan. ekspedisi, packing dll. Kolom ini bersifat optional silahkan anda gunakan jika prusahaan anda membutuhkan informasi seperti dijelaskan di atas.

#### Total

Total pembelian yang harus kita bayar. Jika pembelian Credit maka total tersebut yang akan di posting ke AP (Hutang usaha).

#### **Data Detail Pembelian**

Pada tabel detail pembelian ini ada beberapa tabulasi yang mempunyai fungsi berbeda - beda :

Item

Digunakan unutk entry item - item yang akan di beli. Kolom - kolom pada tabel item ini adalah :

No

Nomor urut

#### Gd

Diisi kode gudang yang digunakan untuk menyimpan barang yang dibeli, BeeAccounting akan secara otomatis mengisinya berdasarkan settingan yang ada pada pengaturan system. Tetapi anda bisa merubahnya sendiri berdasarkan real penyimpanan barang yang anda beli.

#### Kode

Diisi kode barang yang akan anda beli, jika anda lupa kode barang, tekan tombol F1 pada keyboard anda untuk menampilkan daftar Item. Anda juga bisa menggunakan teknik cepat mencari data untuk mempercepat entry data.

#### Nama Item

Kolom untuk nama (diskripsi barang yang anda beli) BeeAccounting secara otomatis mengisinya

berdasarkan master item yang sudah anda buat sebelumnya.Untuk pembelian jasa misalkan service, kurir dll. anda bisa merubah namanya, misalkan anda membuat item dengan nama service. Pada saat pembelian anda bisa ganti dengan service mobil L1234 JP / Service mesin Packing 5571 dll

Tips : Untuk item - item biaya dan sifatnya umum anda bisa membuat satu item general jadi setiap pembeliannya anda tinggal memanggil item tersebut dan mengganti nama itemnya agar ketika masuk Jurnal Umum bisa dilacak pembelian untuk serice mobil atau mesin atau yang lain

#### PID

Diisi (Produk ID) jika pada perusahaan anda membutuhkannya, PID bisa anda gunakan untuk SN pada HP, Kode pada Voucher, Nomor mesin pada mobil / motor dll. Contoh pembelian menggunakan PID.

#### Qty

Diisi dengan jumlah barang yang anda beli. Jika jumlah Qty item yang anda beli berfariasi anda bisa masukan dua kali, misalkan :

Anda membeli Aqua 5 karton 10 PCS

Anda harus memasukan dua kali : baris pertama anda masukan dengan Qty 5 dan unit karton

Baris ke dua anda masukan Qty 10 dan unitnya PCS

#### Unit

Diisi unit / satuan dari item yang anda beli misalkan : CRT, DZ, PCS, BOX dll. Untuk mengganti satuan dari satuan PCS ke satuan CRT atau sebaliknya gunakan tombol "+" atau "-" pada keyboard.

#### Harga

Harus diisi dengan harga satuan dari item yang anda beli karena BeeAccounting akan secara otomatis mengkalkulasinya dengan Qty item.

#### Disc %

Diisi dengan diskon peritem (Diskon Detail), jika anda ingin masukan disc persen anda harus mengisikan dengan tanda "%" misalkan disc "2.5%". tetapi jika anda ingin mengisi diskon dengan nilai rupiahnya langsung, anda tidak perlu menambahkan tanda "%". BeeAccounting support untuk multi diskon misalkan : 2.5% + 1.3% + 15,000 + 0.5% hingga 10 kali. Untuk Disc yang berada pada detail item ini tidak akan terpsoting ke Jurnal Umum, tetapi secara otomatis akan mempengaruhi HPP, untuk lebih detail silahkan lihat Posting Disc Bee Accounting.

#### Discount

Menampilkan total nilai diskon, kolom ini merupakan kolom R/O (Read Only) karena akan otomatis terisi jika anda mengisi kolom disc %.

#### Pjk

Kolom ini menunjukan bahwa item yang anda beli ini dikenakan pajak. Akan otomatis terisi berdasarkan settingan yang ada di master. Jika pada check box pajak tercentang maka kolom Pjk akan terisi "PPN".

#### Sub Total

Kolom subtotal ini adalah hasil kalkulasi dari Qty, Harga, Disc%, Harga Termasuk Pajak. Ada kemungkinan nilai pada kolom ini sangat panjang karena nilai desimalnya dibutuhkan untuk validitas data.

#### PONo

Akan terisi nomor PO jika anda melakukan pembelian berdasarkan PO yang telah anda buat. Hal ini akan memudahkan anda untuk pengecekan data pembelian misalkan pembelian ini dulu berdasarkan PO nomor berapa.

#### PrcvNo

Akan terisi nomor LPB (Penerimaan Pembelian) jika anda melakukan invoice pembelian berdasarkan LPB yang telah anda buat. Hal ini akan memudahkan anda untuk pengecekan data pembelian misalkan pembelian ini dulu berdasarkan LPB.

#### Dept

Diisi dengan kode departemen yang bersangkutan, silahkan klik pada kolomnya >> pilih gambar kaca pembesar di samping kolom tersebet.jika anda kurang paham silahkan lihat pada contoh penggunaan departmen. Kolom ini optional jika anda tidak membutuhkan silahkan tidak diisi

|                                                             | Cancel 🕐                              | Impor Data                                                |              |                    |                               |          |          |                               |                         |                 |              |
|-------------------------------------------------------------|---------------------------------------|-----------------------------------------------------------|--------------|--------------------|-------------------------------|----------|----------|-------------------------------|-------------------------|-----------------|--------------|
| Y                                                           | 1                                     |                                                           |              |                    |                               |          |          |                               |                         |                 | PENJUA       |
| <u>M</u> aster <u>A</u> lar<br>No. Penjuak<br>Tangg<br>Term | an: AUTO<br>gal: 14/05/2<br>nin: Cash | Pajak \ Pembayaran \ Akuntans<br>012 III<br>V Kas Utama V | Cust<br>Mata | omer: C<br>Uang: R | CASH 🏻 🍳<br>Rupiah<br>🛛 Pajak | CASH     | S        | alesman:<br>Referer:<br>Ref:  | 0001<br>01001<br>030512 | Erdy<br>CENTRAL | Komputer PT. |
| No Gudang                                                   | Kode Item                             | Nama Item                                                 | Qty          | Satuan             | Harga                         | Disc %   | Discount | Pajak                         | Subtotal                | No.SO           | No.Pengirima |
| 1 01                                                        | 001001                                | MOTHERBOARD ASUS P5GCMX<br>PROCESSOR INTEL CORE I3        | 1            | PCS<br>PCS         | 490,000<br>1,300,000 (        | 5%+25000 | 0,000    | PPN<br>PPN                    | 490,000                 |                 |              |
| 2 01                                                        |                                       |                                                           |              |                    |                               |          |          |                               |                         |                 |              |
|                                                             |                                       |                                                           |              |                    |                               |          |          |                               |                         |                 |              |
| ₹ Jitem / Bonu                                              | 1 <b>s</b> / <u>P</u> ID Rek          | ap / Uang Muka /                                          | _            |                    |                               |          |          | _                             |                         |                 |              |
| € von von von von von von von von von von                   | s / <u>P</u> ID Rek                   | ap / Uang Muka /                                          | _            |                    |                               | _        | Su       | b Total:                      |                         |                 | 1,700,000    |
| terangan:                                                   | I <mark>S / <u>P</u>ID Rek</mark>     | ap <u>/ Uang Muka</u> /                                   |              |                    |                               | _        | Su       | b Total:<br>Diskon:           |                         | •               | 1,700,00     |
| ₹<br>Item / Bon <u>u</u><br>terangan:                       | IS <u>( PID Rek</u>                   | ap <u>(</u> Uang Muka )                                   | _            |                    |                               |          | Su       | b Total:<br>Diskon:<br>Pajak: |                         | -               | 1,700,00     |

## 4.2 Penjualan (Invoice)

Invoice penjualan merupakan dokumen yang menyimpan data item - item barang yang customer terima dari perusahaan anda. Invoice penjualan dapat disebut proses penagihan terhadap customer yang telah menerima item barang yang diorder dari perusahaan anda. Data invoice penjualan berhubungandengan atau dapat dilacak dari dokumen order penjualan, order pengiriman, & pengiriman.

Untuk Menampilkan Fasilitas Penjualan di BeeAccounting, Pilih pada MenuBar **[Penjualan] [Penjualan]** 

| BSG Penjualan   Penjualan                                                              |              |              |            |            |          |            |           |               | 999 <b>d</b> | ʻø' I      |
|----------------------------------------------------------------------------------------|--------------|--------------|------------|------------|----------|------------|-----------|---------------|--------------|------------|
| 🖬 <u>S</u> ave \land <u>C</u> ancel 👩 Impor Data                                       |              |              |            |            |          |            |           |               |              | <u>D</u> r |
|                                                                                        |              |              |            |            |          |            |           |               | PENJU        | JALAN      |
| $\underline{M}$ aster \ <u>A</u> lamat \ <u>F</u> aktur Pajak \Pembayaran \Akuntansi \ |              |              |            |            |          |            |           |               |              |            |
| No. Penjualan: AUTO                                                                    | Customer:    | 01002        |            | NA KOMPUTI |          | Salesma    | n:        | <b>Q</b>      |              |            |
| Tanggal: 23/05/2012                                                                    | Mata Uang: R | tupiah       | •          |            |          | Refere     | er:       | <b>()</b>     |              |            |
| Termin: Cash VKas Utama V                                                              |              | Pajak        |            |            |          | Re         | f: PR1000 | 25            |              |            |
|                                                                                        |              |              |            |            |          |            |           |               |              |            |
| No Gudang Kode Item Nama Item                                                          | Qty Satuan   | Harga        | Disc %     | Discount   | Pajak    | Subtotal   | No.SO     | No.Pengiriman | Dept         | Proy       |
| 1 1 01 001002 PROCESSOR INTEL CORE I3                                                  | 3 PCS        | 1,200,000    | 2%         | 24,000     | PPN      | 3,528,000  |           |               |              | _          |
| 2 2 01 001001 MOTHERBOARD ASUS P5GCMX                                                  | 6 PCS        | 550,000      | 25000      | 25,000     | PPN      | 3,150,000  |           |               |              |            |
|                                                                                        |              |              |            |            |          |            |           |               |              |            |
|                                                                                        |              |              |            |            |          |            |           |               |              |            |
|                                                                                        |              |              |            |            |          |            |           |               |              |            |
|                                                                                        |              | 333333       |            |            |          |            |           |               |              | •          |
| Litem Bonus / PD Rekap / Vang Muka                                                     |              |              |            |            |          |            |           |               |              |            |
| Keterangan:                                                                            |              |              |            |            |          | Sub Total: |           |               | 6,678,0      | 000        |
|                                                                                        |              |              |            |            |          | Diskon:    |           |               |              | 0          |
|                                                                                        |              |              |            |            |          | Pajak: PPN | <br>      |               | 667,8        | 800        |
| Cabang: Makassar                                                                       |              |              |            |            |          | Total:     |           |               | 7,345,8      | 800        |
| Dibuat oleh : sa@23 May 2012 09:35:09                                                  |              | Diperbarui o | leh : sa@2 | 3 May 2012 | 09:35:09 | l l        |           |               |              |            |

Tekan tombol **F1** untuk mencari item yang akan kita masukkan kedalam transaksi. Kita juga bisa menggunakan scand barcode atau juga bisa menggunakan mengetikkan kode item pada kolom K**ode Item**. Tekan **F1** kembali untuk mencari item berdasarkan nama item atau tekan **F2** untuk mencari item berdasarkan kode item.

#### Proses Transaksi Penjualan

#### 1. Penjualan Standart

Adalah proses input transaksi penjualan tanpa ada import data dari Order Penjualan atau Pengiriman. Pada proses ini user memasukkan data item, qty harga dan diskon dari suatu barang.

#### 2. Penjualan Item PID

Untuk penjualan dengan menggunakan PID dalam jumlah besar dan terurut dapat dilakukan dengan menggunakan cara Bulk PID.

Namun untuk penjualan yang hanya input PID dengan jumlah sedikit dan PID tidak dalam keadaan urut, maka dapat dilakukan dengan menggunakan prosesInput PID Satu per Satu.

Untuk merubah harga, discount detail pada Item yang menggunakan PID dalam jumlah banyak akan menjadi lebih mudah dilakukan dengan menggunakan cara Edit Harga PID.

Gunakan tombol F2 untuk melakukan penjualan PID

## 4.3 Laporan

Hasil dari semua tansaksi yang kita lakukan adalah adanya laporan keuangan. Laporan keuangan adalah catatan informasi keuangan suatu perusahaan pada suatu periode akuntansi yang dapat digunakan untuk menggambarkan kinerja perusahaan tersebut. Laporan keuangan menyediakan informasi yang menyangkut posisi keuangan, kinerja, serta perubahan posisi keuangan suatu perusahaan yang bermanfaat bagi sejumlah besar pemakai dalam pengambilan keputusan. laporan keuangan memiliki fungsi yang sangat vital bagi para investor karena bisa menjadi salah satu alat bantu untuk mempertimbangkan keputusan yang akan diambil dalam melakukan investasi. Oleh karena itu, laporan keuangan perusahaan publik memiliki fungsi strategis sebagai informasi yang menggambarkan kinerja perusahaan. Dari laporan keuangan dapat diketahui pergerakan aktiva perusahaan, jumlah kewajiban yang masih harus dibayar, jumlah saham yang beredar, dan semua kegiatan operasional perusahaan.

Laporan keuangan dibagi menjadi 2, yaitu Laporan Neraca dan Laporan Laba/Rugi.

#### Neraca

Di dalam akuntansi keuangan, Neraca atau laporan posisi keuangan adalah bagian dari laporan keuangan yang dihasilkan pada suatu periode akuntansi yang menunjukkan posisi keuangan pada akhir periode tersebut. Neraca terdiri dari tiga unsur, yaitu Harta,Kewajiban,dan Modal yang dihubungkan dengan persamaan akuntansi berikut:

# Harta = Kewajiban + Modal

Sebagai seorang pengusaha, anda diharuskan untuk mengetahui apa itu laporan neraca, satu dari sekian laporan keuangan. Begitu pentingnya laporan ini sampai-sampai laporan keuangan perusahaan yg satu ini, ada yg mengistilahkan balance sheet, adalah laporan yg bisa digunakan untuk menunjukkan kekayaan dan kemiskinan perusahaan. Neraca bersifat statis yang dilaporkan pada satu waktu tertentu. Neraca disajikan dalam bentuk aktiva dan pasiva. Kepemilikan kekayaan perusahaan yang dilaporkan pada akhir periode memiliki peran penting bagi manajemen.Karena Laporan Neraca akan menjadi pertimbangan dalam pengambilan keputusan usaha suatu perusahaan.

Yang terutama harus dicermati investor adalah komponen utama dalam Neraca yaitu aktiva (harta) karena komponen tersebut menggambarkan posisi kekayaan suatu perusahaan. Berikutnya adalah komponen kewajiban yang menggambarkan posisi hutang yang dimiliki oleh suatu perusahaan dan komponen yang terakhir adalah hak minoritas dan ekuitas (modal).

#### Laba/Rugi

Laporan laba/rugi disajikan perusahaan pada akhir periode setelah selesainya tahap pengikhtisaran siklus akuntansi. Laporan ini harus disajikan menurut kualitas informasi akuntansi sehingga memberikan informasi yang akurat dan terpercaya kepada pemakainya. Laporan laba/rugi juga menjadi indikator sehat atau tidaknya kondisi perusahaan selama periode tertentu.

Laporan laba/rugi merupakan laporan yang disusun secara sistematis mengenai pendapatan dan beban selama satu periode akuntansi. Saldo akun pendapatan dan saldo akun beban diselisihkan untuk mengetahui besarnya laba/rugi perusahaan dalam periode yang bersangkutan.

Unsur pokok laporan laba/rugi

Unsur-unsur pokok yang termuat dalam laporan laba/rugi terdiri atas pendapatan dan beban. Kedua unsur ini yang akan dicatat dalam laporan laba/rugi pada akhir periode.

a. Pendapatan (revenue). Pendapatan merupakan suatu pertambahan nilai aktiva yang mengakibatkan bertambahnya nilai modal. Pendapatan dibedakan menjadi pendapatan usaha dan pendapatan di luar usaha. Pendapatan usaha adalah pendapatan yang diperoleh perusahaan akibat kegiatan utama perusahaan, seperti pendapatan jasa. Pendapatan di luar usaha adalah pendapatan yang diperoleh perusahaan akibat kegiatan di luar usaha perusahaan, seperti pendapatan di luar usaha perusahaan, seperti pendapatan di luar usaha perusahaan, seperti pendapatan bunga dan sewa.

b. Beban (expense). Beban merupakan biaya yang dikeluarkan perusahaan untuk memperoleh hasil ekonomis. Pengeluaran biaya ini mengakibatkan modal perusahaan menjadi berkurang. Beban dibedakan menjadi beban usaha dan beban di luar usaha. Beban usaha adalah biaya yang dikeluarkan untuk membiayai kegiatan utama perusahaan, seperti beban gaji, beban listrik dan telepon, beban administrasi, serta beban transportasi. Beban di luar usaha adalah biaya yang dikeluarkan untuk membiayai kegiatan utama perusahaan, seperti beban gaja, beban listrik dan telepon, beban administrasi, serta beban transportasi. Beban di luar usaha adalah biaya yang dikeluarkan untuk membiayai kegiatan di luar kegiatan utama perusahaan, seperti beban bunga.

#### Manfaat laporan laba/rugi

Laporan laba/rugi yang disajikan perusahaan jasa pada akhir periode memiliki manfaat, antara lain:

- a. Menilai perusahaan dalam menghasilkan keuntungan dari kegiatan usahanya (rentabilitas).
- b. Menganalisis pemakaian modal usaha selama satu periode akuntansi.
- c. Mengetahui perkembangan perusahaan pada masa mendatang.
- d. Menjadikan laporan laba/rugi sebagai dasar pengambilan keputusan.

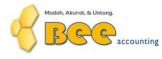

# RAJA KOMPUTER

| Harta         Debet         Kredit           Harta Lancar                                                                                                    | Semua C   | abang                  | INEIALA                                  | Periode0:1/01/20:1/2 23/05/2 | 2012 |
|----------------------------------------------------------------------------------------------------|-----------|------------------------|------------------------------------------|------------------------------|------|
| Harta         Lancar           Kas         0.00           110001         Kas Kecil         0.00           110002         Kas         0.00           110003         Open CBG         0.00           Bank         0.00           111001         Kas (EUR)         0.00           111002         Bank         0.00           111003         Bank (EUR)         0.00           12004         BCA 998075432         25.865.980.00           Piutang Dagang         0.00         0.00           120001         Piutang Usaha (EUR)         0.00           120002         Piutang Usaha (EUR)         0.00           120003         Peposit Supplier         0.00           120004         Unbilled Deivery         0.00           120005         Unbilled Deivery         0.00           121002         Piutang Konsinyasi         0.00           121005         Cadangan Kerugian Piutang         0.00           121005         Cadangan Kerugian Piutang         0.00           121005         Cadangan Kerugian Piutang         0.00           12005         Persediaan Barang Dagang         72.575.000.00           130001         Persediaan Barang Setengah                                                                                                    | Harta     | a sur g                |                                          | Debet Kre                    | edit |
| Kas         0.00           110001         Kas Kecil         0.00           110002         Kas         0.00           Bark         0.00           111001         Kas (EUR)         0.00           111002         Bank         0.00           111003         Bank (EUR)         0.00           111003         Bank (EUR)         0.00           111004         Kas (EUR)         0.00           111003         Bank (EUR)         0.00           112004         BCA 898875432         25.865.980.00           Piutang Dagang         0.00         0.00           120002         Piutang Usaha         2.860.000.00           120003         Deposit Supplier         0.00           120004         Unbilled Service/Fee         0.00           121005         Unbilled Service/Fee         0.00           121006         Piutang Non Usaha         4.800.000.00           121005         Piutang Pajak Pembelian         1.350.000.00           121006         Persediaan Barang Dagang         72.575.000.00           130001         Persediaan Barang Dagang         72.575.000.00           130002         Persediaan Barang Dagang         0.00                                                                                                    | Harta Lan | ocar                   |                                          |                              | _    |
| 110001         Kas Kecil         0.00           1110002         Kas         (500.000.00)           Bank         0.00           1111002         Bank         0.00           1111001         Kas (EUR)         0.00           1111002         Bank         0.00           1111003         Bank (EUR)         0.00           1111001         Unreconciled Bank         0.00           123004         BCA 898875432         25.865.980.00           Piutang Dagang         0.00         0.00           120001         Piutang Usaha (EUR)         0.00           120003         Piutang Usaha (EUR)         0.00           120005         Unbilled Service/Fee         0.00           121001         Piutang Konsinyasi         4.800.000.00           121005         Cadangan Kerugian Piutang         0.00           121001         Piutang Pajak         0.00           121002         Piutang Pajak Pembelian         1.350.000.00           121001         Persediaan Barang Dagang         72.575.000.00           130002         Persediaan Barang Setengah Jadi         0.00           130003         Persediaan Barang Dalam Proses         0.00           130004         Persedia                                                                                                    | Kas       | loai                   |                                          |                              | _    |
| 110002         Kas         (500.000.00)           Bank         0.00           111001         Kas (EUR)         0.00           111002         Bank         0.00           111003         Bank (EUR)         0.00           111004         Bank (EUR)         0.00           111005         Bank (EUR)         0.00           111001         Mreconciled Bank         0.00           123004         BCA 898875432         25.685.980.00           Piutang Dagang         0.00         2.850.000.00           120001         Piutang Usaha (EUR)         0.00           120003         Piutang Usaha (EUR)         0.00           121003         Deposit Suppier         0.00           120004         Unbilled Service/Fee         0.00           121005         Cadangan Kerugian Piutang         0.00           121005         Cadangan Kerugian Piutang         0.00           121005         Cadangan Kerugian Piutang         0.00           121005         Persediaan Barang Dagang         72.575.000.00           130001         Persediaan Barang Setengah Jadi         0.00           130002         Persediaan Barang Dalam Proses         0.00           130004         Perse                                                                                                    | 11000     | 01                     | Kas Kecil                                | 0.00                         |      |
| 110003         Open CBG         0.00           Bank         0.00           111001         Kas (EUR)         0.00           111002         Bank (EUR)         0.00           111003         Bank (EUR)         0.00           111004         Bank (EUR)         0.00           120004         BCA 898876432         25.665.980.00           Piutang Dagang         0.00         25.000.00           120002         Piutang Usaha (EUR)         0.00           120003         Pieposit Supplier         0.00           120004         Unbilled Delivery         0.00           120005         Unbilled Service/Fee         0.00           121002         Piutang Non Usaha         4.800.000.00           121002         Piutang Non Usaha         4.800.000.00           121002         Piutang Non Usaha         4.800.000.00           121003         Cadangan Kerugian Piutang         0.00           121005         Cadangan Kerugian Piutang         0.00           121002         Piutang Pajak         1.350.000.00           122001         Piutang Pajak         1.350.000.00           130001         Persediaan Barang Dagang         72.575.000.00           130002                                                                                                    | 11000     | 02                     | Kas                                      | (500,000.00)                 |      |
| Bank         0.00           111001         Kas (EUR)         0.00           111003         Bark (EUR)         0.00           111004         Bark (EUR)         0.00           111005         Bark (EUR)         0.00           111001         Kas (EUR)         0.00           123004         BCA \$998875432         25.865.980.00           Piutang Dagang         0.00         225.865.980.00           120001         Piutang Usaha         2.850.000.00           120003         Piutang Usaha (EUR)         0.00           120004         Unbilled Delivery         0.00           120005         Unbilled Service/Fee         0.00           121002         Piutang Non Usaha         4.800.000.00           121005         Cadengan Kerugian Piutang         0.00           121005         Cadengan Kerugian Piutang         0.00           121005         Paidan Barang Dagang         72.575.000.00           121001         Piutang Pajak Pembelian         1.350.000.00           12002         Piutang Dajang Presediaan Barang Dagang         72.575.000.00           130001         Persediaan Barang Stengah Jadi         0.00           130002         Persediaan Barang Stengah Jadi         0.00                                                                                 | 11000     | 03                     | Open CBG                                 | 0.0                          |      |
| 111001         Kas (EUR)         0.00           111003         Bank         0.00           111003         Bank (EUR)         0.00           12004         BCA 898675432         25,865,980.00           Piutang Dagang         0.00           120002         Piutang Usaha         2,800,000.00           120003         Piutang Usaha (EUR)         0.00           120004         Uhilded Service/Fee         0.00           120005         Unbilled Delivery         0.00           120005         Unbilled Service/Fee         0.00           121005         Cadangan Kerugian Piutang         0.00           121005         Cadangan Kerugian Piutang         0.00           121005         Cadangan Kerugian Piutang         0.00           121005         Cadangan Kerugian Piutang         0.00           121005         Cadangan Kerugian Piutang         0.00           121005         Cadangan Kerugian Piutang         0.00           121005         Persediaan Barang Dagang         72,575,000.00           130001         Persediaan Barang Dagang         72,575,000.00           130002         Persediaan Barang Dagang         0.00           130003         Persediaan Konsinyasi Keluar         0.00 </td <td>Bank</td> <td></td> <td></td> <td></td> <td>_</td>                | Bank      |                        |                                          |                              | _    |
| 111002         Bank         0.00           111003         Bank (EUR)         0.00           123004         BCA 898875432         25.865.980.00           Piutang Dagang         0.00           120001         Piutang Usaha         2.850.000.00           120002         Piutang Usaha         2.850.000.00           120003         Piutang Usaha         0.00           120004         Unbilled Delivery         0.00           120005         Unbilled Delivery         0.00           121005         Cadangan Kerugian Piutang         0.00           121001         Piutang Konsinyasi         0.00           121002         Piutang Vajak         0.00           121005         Cadangan Kerugian Piutang         0.00           121001         Piutang Pajak Pembelian         1.350.000.00           Persediaan         1.350.000.00         130002           Persediaan Barang Dagang         72.575.000.00         130001           130001         Persediaan Barang Stengah Jadi         0.00           130002         Persediaan Barang Dalam Proses         0.00           130004         Persediaan Barang Dalam Proses         0.00           130005         Persediaan Barang Dalam Proses         0.00 </td <td>11100</td> <td>01</td> <td>Kas (EUR)</td> <td>0.00</td> <td></td> | 11100     | 01                     | Kas (EUR)                                | 0.00                         |      |
| 111003         Bank (EUR)         0.00           1123004         BCA 898875432         25,865,980.00           Piutang Dagang         0.00           120001         Piutang Usaha         2,865,090.00           120002         Piutang Usaha         2,865,000.00           120003         Piutang Usaha(EUR)         0.00           120004         Unbilled Delivery         0.00           120005         Unbilled Service/Fee         0.00           121002         Piutang Non Dagang         0.00           121002         Piutang Non Usaha         4,800,000.00           121002         Piutang Non Usaha         4,800,000.00           121005         Cadangan Kerugian Piutang         0.00           121005         Cadangan Kerugian Piutang         0.00           121005         Cadangan Kerugian Piutang         0.00           121005         Cadangan Kerugian Piutang         0.00           130001         Persediaan Barang Dalamg         72,575,000.00           130002         Persediaan Barang Dalam Proses         0.00           130003         Persediaan Barang Dalam Proses         0.00           130006         Persediaan Barang Dalam Proses         0.00           130006         Persediaan                                                                  | 11100     | )2                     | Bank                                     | 0                            |      |
| 111201         Unreconciled Bank                                                                                                    | 11100     | 03                     | Bank (EUR)                               | 0.00                         |      |
| 123004         BCA 89887432         Loboration           Piutang Dagang         0.00           120002         Piutang Usaha         2.450.000.00           120003         Piutang Usaha(EUR)         0.00           121003         Deposit Supplier         0.00           120004         Unbilled Delivery         0.00           120005         Unbilled Service/Fee         0.00           121001         Piutang Non Dagang         4.800.000.00           121002         Piutang Non Usaha         4.800.000.00           121005         Cadangan Kerugian Piutang         0.00           121005         Cadangan Kerugian Piutang         0.00           121005         Cadangan Kerugian Piutang         0.00           121005         Cadangan Kerugian Piutang         0.00           121005         Cadangan Barang Dagang         72.575.000.00           130001         Persediaan Barang Dagang         72.575.000.00           130002         Persediaan Barang Setengah Jadi         0.00           130003         Persediaan Barang Dalam Proses         0.00           130006         Persediaan Barang Dalam Proses         0.00           130006         Persediaan Barang Di Muka         0.00           140001                                                                 | 11120     | 01                     | Unreconciled Bank                        | 25 865 980 00                |      |
| Pitutang Dagang         0.00           120001         Piutang Usaha         2,850,000,00           120003         Piutang Usaha(EUR)         0.00           121003         Deposit Supplier         0.00           Piutang Non Dagang         0.00         0.00           120004         Unbilled Delivery         0.00           121005         Unbilled Delivery         0.00           121002         Piutang Konsinyasi         4,800,000,00           121002         Piutang Non Usaha         0.00           121002         Piutang Pajak         0.00           121001         Piutang Pajak Pembelian         1,350,000,00           Piutang Lainnya         0.00         0.00           130001         Persediaan Barang Setengah Jadi         0.00           130002         Persediaan Barang Setengah Jadi         0.00           130006         Persediaan Barang Dalam Proses         0.00           130006         Persediaan Barang Di Muka         0.00           140001         Pajak Di Bayar Di Muka         0.00           140001         Pajak Di Bayar Di Muka         0.00           160001         Tanah         0.00           160001         Tanah         0.00                                                                                                    | 12300     | J4<br>Demonstra        | BCA 898875432                            | 23,003,30                    |      |
| 120001         Piutang Giro         2.850,000.00           120002         Piutang Usaha         0.00           121003         Deposit Supplier         0.00           Piutang Non Dagang         0.00         0.00           120004         Unbilled Delivery         0.00           120005         Unbilled Service/Fee         0.00           121002         Piutang Konsinyasi         0.00           121005         Cadangan Kerugian Piutang         0.00           121005         Cadangan Kerugian Piutang         0.00           121005         Cadangan Kerugian Piutang         0.00           Piutang Pajak         1.350,000.00         121005           Piutang Lainnya         0.00         130001         Persediaan Barang Dagang         72,575,000.00           130001         Persediaan Barang Setengah Jadi         0.00         0.00           130002         Persediaan Barang Dalam Proses         0.00         0.00           130003         Persediaan Barang Dalam Proses         0.00         0.00           130004         Persediaan Barang Dalam Proses         0.00         0.00           130005         Persediaan Barang Dalam Proses         0.00         0.00           140001         Pajak Di Bayar Di Muka<                                                 | Plutang   | Dagang                 |                                          | 0.00                         | _    |
| 120002       Plutang Usaha                                                                                                    | 12000     | )1                     | Piutang Giro                             | 2 850 000 00                 |      |
| 12003Prutang Usuppler0.0012004Unbilled Delivery0.0012005Unbilled Service/Fee0.00121002Piutang Konsinyasi0.00121002Piutang Non Usaha4.800.000.00121002Piutang Non Usaha0.00121002Piutang Non Usaha4.800.000.00121003Piutang Pajak0.00122001Piutang Pajak0.00130001Persediaan Barang Dagang72,575,000.00130002Persediaan Bahan Baku0.00130003Persediaan Bahan Pembantu0.00130004Persediaan Barang Setengah Jadi0.00130005Persediaan Barang Dalam Proses0.00130006Persediaan Konsinyasi Keluar0.00140001Pajak Di Bayar Di Muka0.00140002Asuransi Di Bayar Di Muka0.00140001Pajak Di Bayar Di Muka0.00150002Investasi Saham0.00160003Akumulasi Penyusutan Bangunan0.00160004Mesin dan Peralatan0.00160005Akumulasi Penyusutan Mesin dan Peralatan0.00160006Mabel dan Alat Tulis Kantor0.00160007Akumulasi Penyusutan Meshel dan ATK0.00160008Kendaraan0.00160009Akumulasi Penyusutan Kendaraan0.00160009Akumulasi Penyusutan Kendaraan0.00160009Akumulasi Penyusutan Kendaraan0.00160001Akumulasi Penyusutan Kendaraan0.001600                                                                                                    | 12000     | J2<br>22               | Plutang Usana<br>Diutang Usaha (EUP)     | 0.00                         |      |
| Piutang Non Dagang       0.00         120004       Unbilled Delivery       0.00         120005       Unbilled Service/Fee       0.00         121001       Piutang Konsinyasi       4.800.000.00         121002       Piutang Non Usaha       4.800.000.00         121005       Cadangan Kerugian Piutang       0.00         Piutang Pajak       1.350.000.00         122001       Piutang Pajak Pembelian       1.350.000.00         Persediaan       Barang Dagang       72.575.000.00         130001       Persediaan Bahan Baku       0.00         130002       Persediaan Barang Dagang       72.575.000.00         130003       Persediaan Bahan Pembantu       0.00         130004       Persediaan Barang Setengah Jadi       0.00         130005       Persediaan Barang Dalam Proses       0.00         130006       Persediaan Konsinyasi Keluar       0.00         140001       Pajak Di Bayar Di Muka       0.00         140002       Asuransi Di Bayar Di Muka       0.00         150001       Investasi Saham       0.00         150002       Investasi Saham       0.00         160003       Akumulasi Penyusutan Bangunan       0.00         160004       Mesin dan Pera                                                                                                    | 12000     | 22                     | Penosit Supplier                         | 0.00                         |      |
| 12004Unbilled Delivery0.00120005Unbilled Service/Fee0.00121001Piutang Konsinyasi0.00121002Piutang Non Usaha4.800,000.00121005Cadangan Kerugian Piutang0.00Piutang Pajak                                                                                                    | Piutana   | Non Dagan              |                                          |                              | _    |
| 12005         Unbilled Service/Fee         0.00           121001         Piutang Konsinyasi         0.00           121002         Piutang Non Usaha         4.800,000.00           121005         Cadangan Kerugian Piutang         0.00           Piutang Pajak         1.350,000.00           121001         Piutang Pajak Pembelian         1.350,000.00           Persediaan                                                                                                    | 12000     | 14011 Dagan            | y<br>Unbilled Delivery                   | 0.00                         |      |
| 121001       Piutang Konsinyasi       0.00         121002       Piutang Non Usaha       4.800,000,00         121005       Cadangan Kerugian Piutang       0.00         Piutang Pajak       1.350,000,00         122001       Piutang Pajak Pembelian       1.350,000,00         Piutang Lainnya       0.00         Persediaan       72,575,000,00         130001       Persediaan Barang Dagang       72,575,000,00         130002       Persediaan Barang Setengah Jadi       0.00         130004       Persediaan Barang Setengah Jadi       0.00         130005       Persediaan Barang Dalam Proses       0.00         130006       Persediaan Karugi Keluar       0.00         140001       Pajak Di Bayar Di Muka       0.00         140002       Asuransi Di Bayar Di Muka       0.00         150001       Investasi Saham       0.00         150002       Investasi Obligasi       0.00         160001       Tanah       0.00         160002       Bangunan       0.00         160003       Akumulasi Penyusutan Bangunan       0.00         160004       Mesin dan Peralatan       0.00         160005       Akumulasi Penyusutan Mesin dan Peralatan       0.00                                                                                                    | 12000     | ) <del>,</del><br>)5   | Unbilled Service/Fee                     | 0.00                         |      |
| 121002Piutang Non Usaha4,800,000.00121005Cadangan Kerugian Piutang0.00Piutang Pajak0.00122001Piutang Pajak Pembelian1,350,000.00Piutang Lainnya                                                                                                    | 12100     | 01                     | Piutang Konsinyasi                       | 0.00                         |      |
| 121005       Cadangan Kerugian Piutang       0.00         Piutang Pajak       1,350,000.00         122001       Piutang Pajak Pembelian       1,350,000.00         Piutang Lainnya                                                                                                    | 12100     | )2                     | Piutang Non Usaha                        | 4,800,000.00                 |      |
| Piutang Pajak       122001       Piutang Pajak Pembelian       1,350,000.00         Piutang Lainnya       1,350,000.00       1,350,000.00         Persediaan       0.00       130002       Persediaan Bahan Baku       0.00         130002       Persediaan Barang Dagang       72,575,000.00       130002         130003       Persediaan Bahan Pembantu       0.00         130005       Persediaan Barang Dalam Proses       0.00         130006       Persediaan Konsinyasi Keluar       0.00         140001       Pajak Di Bayar Di Muka       0.00         140002       Asuransi Di Bayar Di Muka       0.00         140002       Asuransi Di Bayar Di Muka       0.00         150002       Investasi Saham       0.00         150002       Investasi Obligasi       0.00         160001       Tanah       0.00         160002       Bangunan       0.00         160003       Akumulasi Penyusutan Mesin dan Peralatan       0.00         160005       Akumulasi Penyusutan Mebel dan ATK       0.00         160006       Mabel dan Alat Tulis Kantor       0.00         160007       Akumulasi Penyusutan Mebel dan ATK       0.00         160008       Kendaraan       0.00                                                                                                    | 12100     | 05                     | Cadangan Kerugian Piutang                | 0.00                         |      |
| 122001Piutang Pajak Pembelian1,350,000.00Piutang Lainnya                                                                                                    | Piutang   | Pajak                  |                                          |                              | _    |
| Piutang Lainnya                                                                                                    | 12200     | 01                     | Piutang Pajak Pembelian                  | <u> </u>                     |      |
| Persediaan72,575,000.00130001Persediaan Barang Dagang72,575,000.00130002Persediaan Barang Setengah Jadi0.00130004Persediaan Barang Setengah Jadi0.00130005Persediaan Barang Dalam Proses0.00130006Persediaan Konsinyasi Keluar0.00130007Persediaan Konsinyasi Keluar0.00140001Pajak Di Bayar Di Muka0.00140002Asuransi Di Bayar Di Muka0.00140002Asuransi Di Bayar Di Muka0.00150001Investasi Saham0.00150002Investasi Saham0.00160001Tanah0.00160003Akumulasi Penyusutan Bangunan0.00160004Mesin dan Peralatan0.00160005Akumulasi Penyusutan Mesin dan Peralatan0.00160006Mabel dan Alat Tulis Kantor0.00160007Akumulasi Penyusutan Mesin dan Peralatan0.00160008Kendaraan0.00160011Akumulasi Penyusutan Mesel dan ATK0.00160007Akumulasi Penyusutan Mesel dan ATK0.00160009Akumulasi Penyusutan Kendaraan0.00160010Harta Lainnya0.00160011Akumulasi Penyusutan Harta Lainnya0.00160011Akumulasi Penyusutan Harta Lainnya0.00160011Hak Merek0.00                                                                                                    | Piutang   | Lainnya                | <b>G</b> <i>Y</i>                        |                              | _    |
| 130001Persediaan Barang Dagang72,575,000.00130002Persediaan Bahan Baku0.00130003Persediaan Barang Setengah Jadi0.00130004Persediaan Barang Dalam Proses0.00130005Persediaan Barang Dalam Proses0.00130006Persediaan Konsinyasi Keluar0.00Biaya Dibayar Dimuka0.00140001Pajak Di Bayar Di Muka0.00140002Asuransi Di Bayar Di Muka0.00150001Investasi Saham0.00150002Investasi Obligasi0.00160001Tanah0.00160002Bangunan0.00160003Akumulasi Penyusutan Bangunan0.00160005Akumulasi Penyusutan Mesin dan Peralatan0.00160006Mabel dan Alat Tulis Kantor0.00160007Akumulasi Penyusutan Mesin dan ATK0.00160008Kendaraan0.00160009Akumulasi Penyusutan Mesin dan ATK0.00160009Akumulasi Penyusutan Mesel dan ATK0.00160001Harta Lainnya0.00160011Akumulasi Penyusutan Herta Lainnya0.00160013Hatka Tetap Tidak Berwujud0.00160014Hatka Lainnya0.00160015Akumulasi Penyusutan Harta Lainnya0.00160016Hatka Lainnya0.00160017Hakumulasi Penyusutan Harta Lainnya0.00160018Harta Tetap Tidak Berwujud0.00160019Hakumulasi Penyusutan Harta Lainnya0.00 </td <td>Persedi</td> <td>aan</td> <td></td> <td></td> <td>_</td>                                                                                                    | Persedi   | aan                    |                                          |                              | _    |
| 130002Persediaan Bahan Baku0.00130003Persediaan Barang Setengah Jadi0.00130004Persediaan Barang Dalam Proses0.00130005Persediaan Barang Dalam Proses0.00130006Persediaan Konsinyasi Keluar0.00Biaya Dibayar Dimuka0.00140001Pajak Di Bayar Di Muka0.00140002Asuransi Di Bayar Di Muka0.00140002Asuransi Di Bayar Di Muka0.00140002Asuransi Di Bayar Di Muka0.00150001Investasi Saham0.00150002Investasi Obligasi0.00160001Tanah0.00160002Bangunan0.00160003Akumulasi Penyusutan Bangunan0.00160005Akumulasi Penyusutan Mesin dan Peralatan0.00160006Mabel dan Alat Tulis Kantor0.00160007Akumulasi Penyusutan Meshel dan ATK0.00160008Kendaraan0.00160009Akumulasi Penyusutan Kendaraan0.00160010Harta Lainnya0.00160010Harta Lainnya0.00160011Akumulasi Penyusutan Harta Lainnya0.00160011Akumulasi Penyusutan Harta Lainnya0.00160011Hak Merek0.00                                                                                                    | 13000     | 01                     | Persediaan Barang Dagang                 | <u> </u>                     |      |
| 130003Persediaan Barang Setengah Jadi0.00130004Persediaan Bahan Pembantu0.00130005Persediaan Barang Dalam Proses0.00130006Persediaan Konsinyasi Keluar0.00130007Persediaan Konsinyasi Keluar0.00140001Pajak Di Bayar Di Muka0.00140002Asuransi Di Bayar Di Muka0.00Harta Tidak LancarInvestasi Jangka Panjang0.00150001Investasi Saham0.00150002Investasi Obligasi0.00160001Tanah0.00160002Bangunan0.00160003Akumulasi Penyusutan Bangunan0.00160004Mesin dan Peralatan0.00160005Akumulasi Penyusutan Mesin dan Peralatan0.00160006Mabel dan Alat Tulis Kantor0.00160007Akumulasi Penyusutan Mebel dan ATK0.00160008Kendaraan0.00160009Akumulasi Penyusutan Kendaraan0.00160009Akumulasi Penyusutan Kendaraan0.00160010Harta Lainnya0.00160011Akumulasi Penyusutan Harta Lainnya0.00160010Harta Lainnya0.00160011Akumulasi Penyusutan Harta Lainnya0.00160010Harta Lainnya0.00160011Akumulasi Penyusutan Harta Lainnya0.00170001Hak Merek0.00                                                                                                    | 13000     | 02                     | Persediaan Bahan Baku                    | 0.00                         |      |
| 130004Persediaan Bahan Pembantu0.00130005Persediaan Barang Dalam Proses0.00130006Persediaan Konsinyasi Keluar0.00Biaya Dibayar Dimuka0.00140001Pajak Di Bayar Di Muka0.00140002Asuransi Di Bayar Di Muka0.00Harta Tidak Lancar0.00Investasi Jangka Panjang0.00150001Investasi Saham0.00150002Investasi Obligasi0.00160001Tanah0.00160002Bangunan0.00160003Akumulasi Penyusutan Bangunan0.00160004Mesin dan Peralatan0.00160005Akumulasi Penyusutan Mesin dan Peralatan0.00160007Akumulasi Penyusutan Mesin dan Peralatan0.00160008Kendaraan0.00160009Akumulasi Penyusutan Mebel dan ATK0.00160009Akumulasi Penyusutan Kendaraan0.00160001Harta Lainnya0.00160011Akumulasi Penyusutan Kendaraan0.00160011Akumulasi Penyusutan Kendaraan0.00160010Harta Lainnya0.00160011Akumulasi Penyusutan Harta Lainnya0.00160011Hak Merek0.00                                                                                                    | 13000     | 03                     | Persediaan Barang Setengah Jadi          | 0.00                         |      |
| 130005Persediaan Barang Dalam Proses0.00130006Persediaan Konsinyasi Keluar0.00Biaya Dibayar Dimuka                                                                                                    | 13000     | 04                     | Persediaan Bahan Pembantu                | 0.00                         |      |
| 130006Persediaan Konsinyasi Keluar0.00Biaya Dibayar Dimuka0.00140001Pajak Di Bayar Di Muka0.00140002Asuransi Di Bayar Di Muka0.00Harta Tidak Lancar0.00Investasi Jangka Panjang0.00150001Investasi Saham0.00150002Investasi Obligasi0.00Harta Tetap Berwujud                                                                                                    | 13000     | 05                     | Persediaan Barang Dalam Proses           | 0.00                         |      |
| Biaya Dibayar Dimuka0.00140001Pajak Di Bayar Di Muka0.00140002Asuransi Di Bayar Di Muka0.00Harta Tidak Lancar0.00Investasi Jangka Panjang0.00150001Investasi Saham0.00150002Investasi Obligasi0.00Harta Tetap Berwujud0.00160001Tanah0.00160002Bangunan0.00160003Akumulasi Penyusutan Bangunan0.00160005Akumulasi Penyusutan Mesin dan Peralatan0.00160006Mabel dan Alat Tulis Kantor0.00160007Akumulasi Penyusutan Mebel dan ATK0.00160008Kendaraan0.00160009Akumulasi Penyusutan Kendaraan0.00160011Harta Lainnya0.00160012Harta Tetap Tidak Berwujud0.00                                                                                                    | 13000     | 06                     | Persediaan Konsinyasi Keluar             | 0.00                         |      |
| 140001Pajak Di Bayar Di Muka0.00140002Asuransi Di Bayar Di Muka0.00Harta Tidak LancarInvestasi Jangka Panjang0.00150001Investasi Saham0.00150002Investasi Obligasi0.00Harta Tetap Berwujud0.00160001Tanah0.00160002Bangunan0.00160003Akumulasi Penyusutan Bangunan0.00160005Akumulasi Penyusutan Mesin dan Peralatan0.00160005Akumulasi Penyusutan Mesin dan Peralatan0.00160007Akumulasi Penyusutan Mesin dan Peralatan0.00160008Kendaraan0.00160009Akumulasi Penyusutan Kendaraan0.00160011Akumulasi Penyusutan Harta Lainnya0.00160011Akumulasi Penyusutan Harta Lainnya0.00160011Akumulasi Penyusutan Harta Lainnya0.00170001Hak Merek0.00                                                                                                    | Biaya D   | libayar Dimu           |                                          | 0.00                         | -    |
| 140002Asuransi Di Bayar Di Muka0.00Harta Tidak LancarInvestasi Jangka Panjang                                                                                                    | 14000     | 01                     | Pajak Di Bayar Di Muka                   | 0.00                         |      |
| Hara Tidak LancarInvestasi Jangka Panjang0.00150001Investasi Saham150002Investasi ObligasiHarta Tetap Berwujud0.00160001Tanah160002Bangunan160003Akumulasi Penyusutan Bangunan160004Mesin dan Peralatan160005Akumulasi Penyusutan Mesin dan Peralatan160006Mabel dan Alat Tulis Kantor160007Akumulasi Penyusutan Mebel dan ATK160008Kendaraan160009Akumulasi Penyusutan Kendaraan160010Harta Lainnya160011Akumulasi Penyusutan Harta Lainnya170001Hak Merek                                                                                                    | 14000     | )2                     | Asuransi Di Bayar Di Muka                | <u> </u>                     |      |
| Investasi Jangka Panjang0.00150001Investasi Saham0.00150002Investasi Obligasi0.00Harta Tetap Berwujud                                                                                                    |           | ak Lancar              | anion a                                  |                              |      |
| 150001Investasi Sanam0.00150002Investasi Obligasi0.00Harta Tetap Berwujud0.00160001Tanah0.00160002Bangunan0.00160003Akumulasi Penyusutan Bangunan0.00160004Mesin dan Peralatan0.00160005Akumulasi Penyusutan Mesin dan Peralatan0.00160006Mabel dan Alat Tulis Kantor0.00160007Akumulasi Penyusutan Mebel dan ATK0.00160008Kendaraan0.00160010Harta Lainnya0.00160011Akumulasi Penyusutan Harta Lainnya0.00170001Hak Merek0.00                                                                                                    | Investa   | Si Janyka Pa           |                                          | 0.00                         | -    |
| Harta Tetap Berwujud0.00160001Tanah160002Bangunan160003Akumulasi Penyusutan Bangunan160004Mesin dan Peralatan160005Akumulasi Penyusutan Mesin dan Peralatan160006Mabel dan Alat Tulis Kantor160007Akumulasi Penyusutan Mebel dan ATK160008Kendaraan160009Akumulasi Penyusutan Kendaraan160010Harta Lainnya160011Akumulasi Penyusutan Harta Lainnya170001Hak Merek                                                                                                    | 15000     | J1<br>22               | Investasi Sanam                          | 0.00                         |      |
| 160001Tanah0.00160002Bangunan0.00160003Akumulasi Penyusutan Bangunan0.00160004Mesin dan Peralatan0.00160005Akumulasi Penyusutan Mesin dan Peralatan0.00160006Mabel dan Alat Tulis Kantor0.00160007Akumulasi Penyusutan Mebel dan ATK0.00160008Kendaraan0.00160009Akumulasi Penyusutan Kendaraan0.00160010Harta Lainnya0.00160011Akumulasi Penyusutan Harta Lainnya0.00170001Hak Merek0.00                                                                                                    | Harta T   | JZ<br>otan Borwui      |                                          |                              |      |
| 100001Fallah160002Bangunan0.00160003Akumulasi Penyusutan Bangunan0.00160004Mesin dan Peralatan0.00160005Akumulasi Penyusutan Mesin dan Peralatan0.00160006Mabel dan Alat Tulis Kantor0.00160007Akumulasi Penyusutan Mebel dan ATK0.00160008Kendaraan0.00160009Akumulasi Penyusutan Kendaraan0.00160010Harta Lainnya0.00160011Akumulasi Penyusutan Harta Lainnya0.00170001Hak Merek0.00                                                                                                    | 16000     | elap berwuj<br>14      | Tanah                                    | 0.00                         | _    |
| 100002Datagental0.00160003Akumulasi Penyusutan Bangunan0.00160004Mesin dan Peralatan0.00160005Akumulasi Penyusutan Mesin dan Peralatan0.00160006Mabel dan Alat Tulis Kantor0.00160007Akumulasi Penyusutan Mebel dan ATK0.00160008Kendaraan0.00160010Harta Lainnya0.00160011Akumulasi Penyusutan Harta Lainnya0.00160011Harta Penyusutan Harta Lainnya0.00170001Hak Merek0.00                                                                                                    | 16000     | 21                     | Bangunan                                 | 0.00                         |      |
| 160004       Mesin dan Peralatan       0.00         160005       Akumulasi Penyusutan Mesin dan Peralatan       0.00         160006       Mabel dan Alat Tulis Kantor       0.00         160007       Akumulasi Penyusutan Mebel dan ATK       0.00         160008       Kendaraan       0.00         160010       Harta Lainnya       0.00         160011       Akumulasi Penyusutan Harta Lainnya       0.00         160011       Akumulasi Merek       0.00                                                                                                    | 16000     | 13                     | Akumulasi Penyusutan Bangunan            | 0.00                         |      |
| 160005Akumulasi Penyusutan Mesin dan Peralatan0.00160006Mabel dan Alat Tulis Kantor0.00160007Akumulasi Penyusutan Mebel dan ATK0.00160008Kendaraan0.00160009Akumulasi Penyusutan Kendaraan0.00160010Harta Lainnya0.00160011Akumulasi Penyusutan Harta Lainnya0.00160011Hak Merek0.00                                                                                                    | 16000     | 04                     | Mesin dan Peralatan                      | 0.00                         |      |
| 160006Mabel dan Alat Tulis Kantor0.00160007Akumulasi Penyusutan Mebel dan ATK0.00160008Kendaraan0.00160009Akumulasi Penyusutan Kendaraan0.00160010Harta Lainnya0.00160011Akumulasi Penyusutan Harta Lainnya0.00160011Akumulasi Penyusutan Harta Lainnya0.00170001Hak Merek0.00                                                                                                    | 16000     | 05                     | Akumulasi Penyusutan Mesin dan Peralatan | 0.00                         |      |
| 160007Akumulasi Penyusutan Mebel dan ATK0.00160008Kendaraan0.00160009Akumulasi Penyusutan Kendaraan0.00160010Harta Lainnya0.00160011Akumulasi Penyusutan Harta Lainnya0.00Harta Tetap Tidak Berwujud0.00170001Hak Merek0.00                                                                                                    | 16000     | 06                     | Mabel dan Alat Tulis Kantor              | 0.00                         |      |
| 160008Kendaraan0.00160009Akumulasi Penyusutan Kendaraan0.00160010Harta Lainnya0.00160011Akumulasi Penyusutan Harta Lainnya0.00Harta Tetap Tidak Berwujud—————————————————————————————————                                                                                                    | 16000     | )7                     | Akumulasi Penyusutan Mebel dan ATK       | 0.00                         |      |
| 160009     Akumulasi Penyusutan Kendaraan     0.00       160010     Harta Lainnya     0.00       160011     Akumulasi Penyusutan Harta Lainnya     0.00       Harta Tetap Tidak Berwujud     0.00       170001     Hak Merek     0.00                                                                                                    | 16000     | 08                     | Kendaraan                                | 0.00                         |      |
| 160010       Harta Lainnya       0.00         160011       Akumulasi Penyusutan Harta Lainnya       0.00         Harta Tetap Tidak Berwujud                                                                                                    | 16000     | 09                     | Akumulasi Penyusutan Kendaraan           | 0.00                         |      |
| 160011 Akumulasi Penyusutan Harta Lainnya <u>0.00</u><br>Harta Tetap Tidak Berwujud <u></u>                                                                                                    | 16001     | 10                     | Harta Lainnya                            | 0.00                         |      |
| папа текар поак вегицио                                                                                                    | 16001     | l'I<br>Iston Tidal - 5 | Akumulasi Penyusutan Harta Lainnya       | 0                            |      |
| 170001 Hak Merek000                                                                                                    | Harta I   | екар поак Е            |                                          | 0.00                         | -    |
|                                                                                                    | 17000     | J1                     | Hak Merek                                | 0.00                         |      |
| 170002 Hak Clpta                                                                                                    | 17000     | J∠<br>2                | Hak Ulpta<br>Good Will                   | 0.00                         |      |
| Harta Lainnya                                                                                                    | Hartal    | ainnva                 |                                          | <u>-</u> -                   | _    |

23/05/2012

Bee Accounting

| 180001           | Biava Pra Operasi dan Operasi                | 0.00           |                |
|------------------|----------------------------------------------|----------------|----------------|
| 180002           | Akumulasi Amortisasi Pra Operasi dan Operasi | 0.00           |                |
| Total Aktiva     | · · ·                                        | 106,940,980.00 | 0.00           |
| Kewaiiban        |                                              | Debet          | Kredit         |
| Hutang Lancar    |                                              |                |                |
| 210001           | Wesel Bavar                                  |                | 0.00           |
| 210002           | Hutang Giro                                  |                | 0.00           |
| 210003           | Hutang Usaha                                 |                | 20,630,000.00  |
| 210004           | Hutang Usaha (EUR)                           |                | 0.0            |
| 210005           | Hutang Konsinvasi                            |                | 0.00           |
| 210006           | Uang Muka Penjualan                          |                | 0.00           |
| 210007           | Hutang Deviden                               |                | 0.00           |
| 210008           | Hutang Bunga                                 |                | 0.00           |
| 210009           | Biava Yang Masih Harus Di Bavar              |                | 0.00           |
| 210010           | Kartu Kredit                                 |                | 0.00           |
| 210011           | Hutang Komisi Penjualan                      |                | 0.00           |
| 210012           | Hutang Gaii                                  |                | 0.00           |
| 210013           | Hutang Jangka Pendek                         |                | 0.00           |
| 210014           | Unbilled Receive                             |                | 0.00           |
| 210015           | Unbilled-Receive-Service/Fee                 |                | 0.00           |
| 210016           | Deposit Customer                             |                | 0.00           |
| Hutang Pajak     | •                                            |                |                |
| 220001           | Hutang Paiak Penjualan                       |                | 0.00           |
| Pendapatan Di Te | rima Di Muka                                 |                |                |
| 230001           | Sewa Di Terima Di Muka                       |                | 0.00           |
| Hutang Jangka Pa | njang                                        |                |                |
| 240001           | Piniaman Hipotik                             |                | 0.00           |
| 240002           | Hutang Bank                                  |                | 0.00           |
| Hutang Lainnya   |                                              |                |                |
| Total Kewaiiban  |                                              | 0.00           | 20.630.000.00  |
| Modal            |                                              | Debet          | Kredit         |
| Modal            |                                              |                |                |
| 310001           | Saldo Awal Modal                             |                | 86,145,980.00  |
| 310002           | Modal Di Setor                               |                | 0.00           |
| 310003           | Saham Biasa                                  |                | 0.00           |
| 310004           | Saham Preferan                               |                | 0.00           |
| Prive            | Galari Freichan                              |                |                |
| 320001           | Drivo Domilik                                |                | 0.00           |
| 320001<br>Laba   |                                              |                |                |
| Lava             | Labo Tahun Darialan                          |                | 165.000.00     |
| 330002           | Lapa Tahun Berjalan                          |                |                |
| I otal Modal     |                                              | 0.00           | 86,310,980.00  |
| Total Pasiva     |                                              |                | 106,940,980.00 |

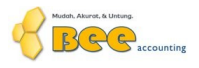

# RAJA KOMPUTER Laba - Rugi

#### Semua Cabang Pendapatan

| 23/05/2012             | Bee Accounting                                | Pag          | e 1 of 2             |
|------------------------|-----------------------------------------------|--------------|----------------------|
|                        |                                               |              | 0.00                 |
| 710006                 | Laba Rugi Penjualan Harta Tetap               | 0.00         |                      |
| 710005                 | Laba Rugi Selisih Kurs                        | 0.00         |                      |
| 710004                 | FCN Debet                                     | 0.00         |                      |
| 710002                 | Hasil Sewa                                    | 0.00         |                      |
| Pendapatan Luar Us     | aha                                           |              |                      |
| Pendapatan Lain        |                                               |              |                      |
|                        | Laba Operasi :                                |              | 734,571.00           |
|                        |                                               | Total:       | 0.00                 |
|                        |                                               |              | 0.00                 |
| 620006                 | Amortisasi Pra Operasi dan Operasi            | 0.00         |                      |
| 620005                 | Penyusutan Harta Lainnya                      | 0.00         |                      |
| 620004                 | Penyusutan Kendaraan                          | 0.00         |                      |
| 620003                 | Penyusutan Mebel dan ATK                      | 0.00         |                      |
| 620002                 | Penyusutan Mesin dan Peralatan                | 0.00         |                      |
| 620001                 | Penyusutan Bangunan                           | 0.00         |                      |
| Biaya Non Operasion    | nal                                           |              |                      |
|                        |                                               |              | 0.00                 |
| 610005                 | Biaya BBM                                     | 0.00         |                      |
| 610004                 | Administratsi Kantor                          | 0.00         |                      |
| 610003                 | Promosi dan Iklan                             | 0.00         |                      |
| 610002                 | Listrik, Air dan Telpon                       | 0.00         |                      |
| 610001                 | Gaji Direksi dan Karyawan                     | 0.00         |                      |
| Biava Operasional      | 41                                            |              |                      |
| Pengeluaran Operasiona | al                                            |              |                      |
|                        | Laba Kotor :                                  |              | 734.571.00           |
|                        |                                               | Total        | 5.943.429.00         |
| 520004                 | Diaya Lain ian                                | 0.00         | 0.00                 |
| 520005                 | Riava Lain-lain                               | 0.00         |                      |
| 520002                 | Kerusakan dan Keranalan Material              | 0.00         |                      |
| 520001                 | Reidgian pidiang<br>Biava Denda Keterlambatan | 0.00         |                      |
| 520001                 | Kerugian niutang                              | 0.00         |                      |
| Biovo Lain             |                                               |              | 5,943,429.00         |
| 510008                 | Bonus                                         | 0.00         | E 042 420 00         |
| 510007                 | Potongan Pembelian                            | (165,000.00) |                      |
| 510006                 | Biaya Atas Pengirimn Barang                   | 0.00         |                      |
| 510004                 | Komisi Penjualan                              | 0.00         |                      |
| 510003                 | Biaya 2                                       | 0.00         |                      |
| 510002                 | Biaya 1                                       | 0.00         |                      |
| 510001                 | Harga Pokok Penjualan                         | 6,108,429.00 |                      |
| Biaya Produksi         |                                               |              |                      |
| Biaya atas Pendapatan  |                                               |              |                      |
|                        |                                               | Total :      | <u>6,678,000.</u> 00 |
|                        |                                               |              | <u>6,678,000.</u> 00 |
| 410007                 | Pendapatan atas Pengantaran                   | 0.00         |                      |
| 410006                 | Pendapatan Denda Keterlambatan                | 0.00         |                      |
| 410005                 | Potongan Penjualan                            | 0.00         |                      |
| 410004                 | Retur Penjualan                               | 0.00         |                      |
| 410002                 | Penjualan Lain                                | 0.00         |                      |
| 410007                 | Penjualan 1                                   | 0,070,000.00 |                      |
|                        | Ponjualan                                     | 6 678 000 00 |                      |
| Pendanatan Usaha       |                                               |              |                      |

|                     | Total :                                                                                                    | 0.00                                                                                                    |
|---------------------|----------------------------------------------------------------------------------------------------|----------------------------------------------------------------------------------------------------|
|                     |                                                                                                    |                                                                                                    |
| Usaha               |                                                                                                    |                                                                                                    |
| Biaya Bunga         | 0.00                                                                                                    |                                                                                                    |
| Jasa Bank           | 0.00                                                                                                    |                                                                                                    |
| FCN Kredit          | 0.00                                                                                                    |                                                                                                    |
| P/K Selisih Kurs    | 0.00                                                                                                    |                                                                                                    |
| P/K Selisih Kas     | 0.00                                                                                                    |                                                                                                    |
| P/K Selisih Stock   | 0.00                                                                                                    |                                                                                                    |
| P/K Selisih Hutang  | 0.00                                                                                                    |                                                                                                    |
| P/K Selisih Piutang | 0.00                                                                                                    |                                                                                                    |
| Unbilled Cost       | 0.00                                                                                                    |                                                                                                    |
|                     |                                                                                                    | 0.00                                                                                                    |
|                     | Total:                                                                                                    | 0.00                                                                                                    |
| Laba Bersih         |                                                                                                    | 734,571.00                                                                                                    |
| Laba Bersih :       |                                                                                                    | 734,571.00                                                                                                    |
| -                   | Usaha<br>Biaya Bunga<br>Jasa Bank<br>FCN Kredit<br>P/K Selisih Kurs<br>P/K Selisih Kas<br>P/K Selisih Stock<br>P/K Selisih Hutang<br>P/K Selisih Piutang<br>Unbilled Cost | Usaha         0.00           Jasa Bank         0.00           Jasa Bank         0.00           FCN Kredit         0.00           P/K Selisih Kurs         0.00           P/K Selisih Stock         0.00           P/K Selisih Hutang         0.00           P/K Selisih Piutang         0.00           P/K Selisih Piutang         0.00           Inbilled Cost         0.00           Laba Bersih         Laba Bersih : |

## Contoh Laporan Buku Besar Akun Persediaan Barang Dagang:

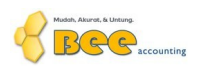

# RAJA KOMPUTER Buku Besar Persediaan Barang Dagang

| <u>Semua</u> | Cabang     | Periode : 01/05/2012 s/d 23/05/2012 Persediaan Barang Dagang |               |              |               |  |  |
|--------------|------------|--------------------------------------------------------------|---------------|--------------|---------------|--|--|
| Tgl          | No Jurnal  | Keterangan                                                   | Debet         | Kredit       | Saldo         |  |  |
|              |            | Saldo Awal                                                   |               |              | 0.00          |  |  |
| 02/05/2012   | JN00001005 | Saldo Awal Stock :ST00001001                                 | 58,410,000.00 |              | 58,410,000.00 |  |  |
| 21/05/2012   | JN00001011 | Pembelian CASH:BL00001001                                    | 500,000.00    |              | 58,910,000.00 |  |  |
| 23/05/2012   | JN00001015 | Pembelian CENTRAL KOMPUTER PT.:BL1002                        | 13,665,000.00 |              | 72,575,000.00 |  |  |
| 23/05/2012   | JN00001019 | HPP PERDANA KOMPUTER:JL00001004                              |               | 6,108,429.00 | 66,466,571.00 |  |  |